# คู่มือการปฏิบัติงานทะเบียนราษฎร

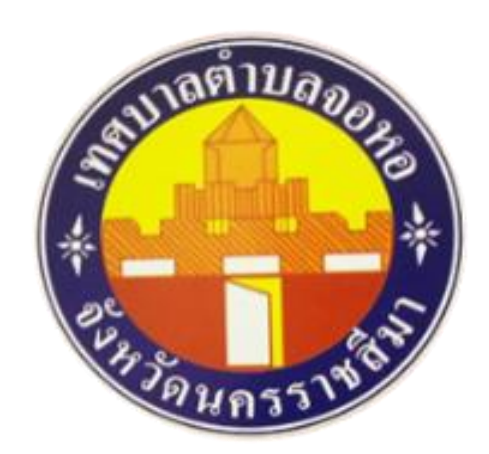

สำนักทะเบียนท้องถิ่นเทศบาลตำบลจอหอ

ตำบลจอหอ อำเภอเมืองนครราชสีมา จังหวัดนครราชสีมา

สำนักทะเบียนท้องถิ่นเทศบาลตำบลจอหอ ได้จัดทำคู่มือการปฏิบัติงานทะเบียนราษฎร ซึ่งมี หน้าที่ในการให้บริการประชาชนโดยตรง และมีความใกล้ชิดกับประชาชนมากที่สุดเพราะเกี่ยวข้องกับ ประชาชนตั้งแต่เกิดจนตาย จึงนับว่างานทะเบียนราษฎรมีความสำคัญยิ่งต่อสิทธิประโยชน์ของประชาชน ใน ด้านต่าง ๆ และจำเป็นอย่างยิ่งที่เจ้าหน้าที่ผู้ปฏิบัติงานทะเบียนราษฎรจึงต้องมีความรู้ ความเข้าใจในขั้นตอน การปฏิบัติงาน เข้าใจระเบียบ กฎหมาย การมีจิตสำนึกต่อการปฏิบัติงานให้บริการที่ดีที่สุด เพื่อก่อให้เกิดความ พึงพอใจและเกิดประโยชน์สูงสุดต่อ ประชาชน เพื่อเป็นการอำนวยความสะดวกและสนับสนุนการปฏิบัติงาน แก่เจ้าหน้าที่งานทะเบียนทุก ระดับ ให้สามารถปฏิบัติงานได้อย่างถูกต้อง รวดเร็ว มีประสิทธิภาพและเป็น มาตรฐานเดียวกัน มีขั้นตอนและ ระยะเวลาการ ปฏิบัติที่เหมาะสม หวังเป็นอย่างยิ่งว่าคู่มือเล่มนี้จะเป็น ประโยชน์ สร้างความรู้ ความเข้าใจ ให้แก่ เจ้าหน้าที่ผู้ปฏิบัติงานได้เป็นอย่างดีเพื่อก่อให้เกิดประสิทธิภาพและ ประสิทธิผลในการปฏิบัติงาน สามารถ บูรณาการความรู้ที่ได้รับจากการปฏิบัติงานจริง ลดข้อผิดพลาดใน กระบวนการดำเนินงานที่เกิดขึ้นในการ ปฏิบัติงาน และเป็นแนวทางในการพัฒนาระบบต่อการปฏิบัติงานใ ด้านต่าง ๆ ต่อไป

> งานทะเบียนราษฎร เทศบาลตำบลจอหอ

# สารบัญ

หน้า

# บทที่ ๑ บทนำ

๑.ความเป็นมาและความสำคัญ

๒.วัตถุประสงค์

๓.ประโยชน์ที่คาดว่าจะได้รับ

๔.ขอบเขตของคู่มือ

๕.คำจำกัดความเบื้องต้น

# บทที่ ๒ หน้าที่ความรับผิดชอบ

# บทที่ ๓ หลักเกณฑ์วิธีการปฏิบัติงาน

หลักเกณฑ์การปฏิบัติงาน

๒.อัตราค่าธรรมเนียม

# บทที่ ๔ เทคนิคการปฏิบัติงาน

# บทที่ ๑

# บทนำ

# ๑.ความเป็นมาและความสำคัญในการจัดทำคู่มือ

งานทะเบียนเป็นงานที่รัฐบริการให้แก่ประชาชนในเรื่องต่างๆ เช่น การรับแจ้งการเกิด การรับ แจ้งการตาย การแจ้งการย้ายที่อยู่ การกำหนดเลขหมายประจำบ้าน ฯลฯ ทั้งนี้ตามบทบัญญัติของ กฎหมาย และระเบียบที่เกี่ยวข้อง ผู้ปฏิบัติงานด้านการทะเบียนจำเป็นต้องมีความรู้ความเข้าใจในกฎหมาย ระเบียบ แนวทางปฏิบัติ กระบวนงานและขั้นตอนในการปฏิบัติงานอย่างถูกต้องซัดเจน สำนักทะเบียนท้องถิ่นเทศบาล ตำบลจอหอ ได้ตระหนักถึงความจำเป็นและความสำคัญในเรื่องดังกล่าว จึงได้จัดทำคู่มือการปฏิบัติงาน ทะเบียนราษฎรขึ้น ซึ่งในการปฏิบัติงานนั้น มีความเกี่ยวข้องกับระเบียบกฎหมายหลายฉบับ

ตามพระราชบัญญัติเทศบาล พ.ศ.๒๔๙๖ (แก่ไซเพิ่มเติมถึงฉบับที่ ๑๔) พ.ศ.๒๔๖๒ และ พระราชบัญญัติเปลี่ยนแปลงฐานะของสุขาภิบาลเป็นเทศบาลพ.ศ.๒๔๔๖ มีผลใช้บังคับทำให้สุขาภิบาล จำนวน ๙๘๐ แห่ง เปลี่ยนแปลงฐานะเป็นเทศบาล และมาตรา ๑๒ จะต้องจัดตั้งสำนักทะเบียนท้องถิ่นขึ้นในเทศบาลที่ เปลี่ยนแปลงฐานะมาจากสุขาภิบาล ๙๘๐ แห่ง ภายในจันที่ ๒๔ พฤษภาคม ๒๔๔๔ เทศบาลตำบลจอหอ ในฐานะองค์กรปกครองส่วนท้องถิ่นมีอำนาจหน้าที่ในการให้บริการประชาชนในพื้นที่ของเทศบาลตำบลจอหอ เพื่อตอบสนองความต้องการและความคาดหวังของประชาชนโดยเฉพาะฝ่ายทะเบียนเป็นงาน ที่เกี่ยวข้องกับ สิทธิและหน้าที่ของประชาชนตั้งแต่เกิดจนตายเจ้าหน้าที่ผู้ปฏิบัติงานจึงต้องมีความรู้ความเข้าใจในกฎหมาย ระเบียบแนวทางปฏิบัติกระบวนงานและขั้นตอนในการปฏิบัติงานอย่างถูกต้อง แต่ในสภาพเป็นจริงบางครั้งการ ปฏิบัติงานของเจ้าหน้าที่อาจเกิดความสับสนไม่กล้าตัดสินใจจึงเป็นหน้าที่ของผู้บังคับบัญชาที่จะให้ความ ช่วยเหลือแก้ไขปัญหาช่วยให้เจ้าหน้าที่ผู้ปฏิบัติงาน ซึ่งการทำให้คนรู้งานนั้นสามารถกระทำได้หลายวิธี เช่นการ แนะนำ การสอนงาน การส่งเสริมให้เข้ารับการฝึกอบรมเป็นต้น อย่างไรก็ดีการจัดทำคู่มือการปฏิบัติงานเป็นวิธี หนึ่งที่ทำให้ผู้ปฏิบัติงานสามารถปฏิบัติงานได้อย่างถูกต้องและมีประสิทธิภาพ

## ๒.วัตถุประสงค์

๑. เจ้าหน้าที่ฝ่ายทะเบียนใช้เป็นคู่มือในการปฏิบัติงานให้เป็นไปในแนวทางเดียวกันและตาม มาตรฐานที่กำหนด

๒. เป็นเครื่องมือในการเรียนรู้การปฏิบัติงานด้วยตนเองลดเวลาและข้อผิดพลาดในการ
 ปฏิบัติงาน

๓. เป็นแหล่งข้อมูลให้ผู้รับบริการเข้าใจและใช้ประโยชน์จากกระบวนการปฏิบัติงานที่มีอยู่ เพื่อซอรับบริการให้ตรงกับความต้องการ

# ๓. ประโยชน์ที่คาดว่าจะได้รับ

- ๑. การปฏิบัติงานมีมาตรฐานเดียวกัน และมีประสิทธิภาพมากยิ่งขึ้น
- ๒. บุคลากรในหน่วยงานสามารถปฏิบัติงานทดแทนกันได้
- ๓. ผู้ใช้บริการสามารถทราบถึงกระบวนการ/ขั้นตอนการทำงาน

#### ๔.ขอบเขตของคู่มือ

การจัดทำคู่มือเล่มนี้เป็นการแสดงขั้นตอนการทางานรายละเอียดของงานมาตรฐานคุณภาพ งานระบบติดตามและประเมินผลของการปฏิบัติงานในหน้าที่ความรับผิดชอบของงานทะเบียนราษฎร

| ผู้รับบริการของฝ่ายทะเบียน                 | ความต้องการและความคาดหวัง                        |
|--------------------------------------------|--------------------------------------------------|
| - ประชาชนผู้ที่มาติดต่อขอรับบริการ         | - การได้รับบริการที่เป็นมาตรฐานเดียวกัน          |
| - ผู้ที่มีส่วนได้เสีย ตามกฎหมาย เช่น ทายาท | - ความสะดวกในการให้บริการ การกำหนดขั้นตอน        |
| ทนายความ ตามคำสั่งศาล ฯลฯ                  | การปฏิบัติที่ชัดเจน และมีช่องทางการให้บริการแก่  |
| - หน่วยงานของทางราชการ                     | ประชาชนอย่างเพียงพอ                              |
|                                            | - ความรวดเร็วในการให้บริการได้ตามระยะเวลาที่     |
|                                            | กำหนด                                            |
|                                            | - ความถูกต้องของเอกสารหลักฐานทางการทะเบียนที่    |
|                                            | ได้รับจากการบริการงานทะเบียนราษฎร                |
|                                            | - ความเป็นธรรมในการให้บริการตามลำดับก่อนหลัง     |
|                                            | - ความโปร่งใสในการปฏิบัติหน้าที่ของเจ้าหน้าที่ใน |
|                                            | การให้บริการให้เป็นไปตามระเบียบและกฎหมาย         |
|                                            |                                                  |

# กรอบแนวคิด

# ข้อกำหนดที่สำคัญ

| กฎหมาย                       | ประสิทธิภาพ                      | ความคุ้มค่า                 |
|------------------------------|----------------------------------|-----------------------------|
| พระราชบัญญัติกฎกระทรวง       | เอกสาร หลักฐาน ทางการ            | สามารถจัดทำเอกสาร หลักฐาน   |
| ระเบียบและหนังสือสั่งการที่  | ทะเบียนที่มีความถูกต้องให้เป็นไป | การให้บริการได้อย่างถูกต้อง |
| เกี่ยวข้องกับงานทะเบียนราษฎร | ตามระเบียบและกฎหมายที่บังคับ     |                             |
|                              | ใช้อยู่ในปัจจุบัน                |                             |

#### *๔*.คำจำกัดความเบื้องต้น

๑. ขอมูลทะเบียนประวัติราษฎร หมายถึง ขอมูลตัวบุคคลเกี่ยวกับชื่อชื่อสกุลเพศวันเดือนปเกิดและ ตาย สัญชาติศาสนาภูมิลำเนาสถานะการสมรสวุฒิการศึกษาชื่อบิดามารดาหรือผูรับบุญบุตรธรรม ชื่อคูสมรส และชื่อบุตรและขอมูลอื่นที่จำเปนเพื่อการดำเนินงานทะเบียนตางๆ

๒. เลขประจำตัว หมายถึง เลขประจำตัวประชาชนที่นายทะเบียนออกใหแกบุคคลแตละคน

๓. บาน หมายถึง โรงเรือนหรือสิ่งปลูกสร่างสาหรับใช่เป็นที่อยู่อาศัยซึ่งมีเจาบานครอบครองและให หมายความ รวมถึง แพ หรือเรือ ซึ่งจอดเปนประจำและใช่เป็นที่อยู่ประจำหรือสถานที่หรือยานพาหนะอื่น ซึ่ง ใช่เป็นที่อยู่อาศัยเป็นประจำไดดวย

 ๙. ทะเบียนบานหมายถึงทะเบียนประจำบานแตละบานซึ่งแสดงเลขประจำบานและรายการของคน ทั้งหมด ผูอยู่ในบาน

๕. บานเลขที่ หมายถึง เลขประจำบานซึ่งนายทะเบียนกำหนดใหบานแตละหลัง

๖. เจาบาน หมายถึง ผูซึ่งเปนหัวหนาครอบครองบาน ในฐานะ เปนเจา ของผูเชาหรือในฐานะอื่นใด

๗. ทะเบียนบานกลาง หมายถึง ทะเบียนซึ่งผู่อำนวยการทะเบียนกลางกำหนดให่จัดทำขึ้นสำหรับใช้ ลงรายการบุคคลที่ไมอาจมีชื่อในทะเบียนบาน

หะเบียนคนเกิด หมายถึง ทะเบียนซึ่งแสดงรายการทะเบียนคนเกิด

๙. ทะเบียนคนตาย หมายถึง ทะเบียนซึ่งแสดงรายการทะเบียนคนตาย

๑๐. การแจงการเกิดเกินกำหนดหมายถึงการแจ่งเกิดตอนายทะเบียนผู่รับแจ่งเมื่อพุ่นเวลาที่กฎหมาย กำหนด

๑๑. การแจ่งการตายเกินกำหนด หมายถึง การแจ่งตายตอนายทะเบียนผู่รับแจ่งเมื่อพนเวลาที่ กฎหมายกำหนด

๑๒. การแจ่งการย่ายที่อยูปลายทางหมายถึงการแจ่งย่ายที่อยูโดยผู่ย่ายที่อยูแจ่งตอนายทะเบียน ผูรับแจงแหงทองที่ที่ไปอยู่ใหม

ด๓. คนตางทองที่ หมายถึง คนที่มีชื่อและรายการบุคคลในทะเบียนบานของสำนักทะเบียนอื่น

๑๔. คนในทองที่ หมายถึง คนที่มีชื่อและรายการบุคคลในทะเบียนบานของสำนักทะเบียนแหง ทองที่นั้น

๑๕. เพิ่มชื่อ หมายถึง การเพิ่มชื่อและรายการของบุคคลในทะเบียนบานหรือทะเบียนบานกลาง

๑๖. เอกสารทางทะเบียนราษฎรแบบเดิมหมายถึงเอกสารทางทะเบียนราษฎรที่ไมมีเลขประจาตัว ประชาชน

๑๗. บิดา หมายถึง บิดาตามความเปนจริง

๑๘. ผูแจง หมายถึง ผูมีหนาที่แจงตามที่กฎหมายกำหนดไว

๑๙. นายทะเบียน หมายถึง นายทะเบียนประจำสำนักทะเบียนกลางนายทะเบียนประจำสำนัก ทะเบียนกรุงเทพมหานคร นายทะเบียนประจำสำนักทะเบียนจังหวัดนายทะเบียนประจำสำนักทะเบียนอำเภอ นายทะเบียนประจำสำนักทะเบียนทองถิ่นนายทะเบียนประจำสำนักทะเบียนสาขานายทะเบียนประจำ สานัก ทะเบียนเฉพาะกิจและนายทะเบียนผูรับแจงและใหหมายความรวมถึงผูซึ่งไดรับมอบอำนาจจาก นายทะเบียน หรือผูชวยนายทะเบียน

๒๐. คนตางดาว หมายถึง บุคคลธรรมดาซึ่งไมมีสัญชาติไทย

๒๑. คนเขาเมือง หมายถึง คนตางดาวที่เขามาในราชอาณาจักร

๒๒. บุคคลไมมีสถานะทางทะเบียน หมายถึง บุคคลที่มีถิ่นที่อยูในราชอาณาจักรแต่ไมมีรายการใน ทะเบียน บาน (ท.ร.๑๓ หรือท.ร.๑๔) เนื่องจากไมมีหลักฐานยืนยันถิ่นกำเนิดหรือประวัติของบุคคลหรือมี หลักฐานไมเพียงพอที่นายทะเบียนจะพิจารณาเพิ่มชื่อในทะเบียนบานทั้งนี้ไมรวมถึงคนตางดาวที่เขาเมืองโดย มิชอบดวยกฎหมายที่ไมอยูในความควบคุมของทางราชการหรือรัฐไมมีนโยบายผอนผันใหอาศัยอยูใน ราชอาณาจักรเปนกรณีพิเศษ

๒๓. แรงงานตางดาว ๓ สัญชาติ หมายถึง คนตางดาวที่เขามาอยู่ในราชอาณาจักรโดยไมไดรับ อนุญาต ตามกฎหมายวาดวยคนเขาเมืองและอยู่ในระหวางรอการสงกลับออกนอกราชอาณาจักร สัญชาติ เมียนมา ลาว และกัมพูชาที่รัฐมนตรีวาการกระทรวงมหาดไทยออกประกาศอนุญาตใหอยู่ในราชอาณาจักรเปน กรณีพิเศษตามมติคณะรัฐมนตรี

๒๔. ทะเบียนประวัติ (ท.ร.๓๘) หมายถึง ทะเบียนสำหรับลงรายการของคนตางดาวที่เขามาอยูใน ราชอาณา จักรโดยไมไดรับอนุญาตตามกฎหมายวาดวยคนเขาเมืองและอยูในระหวางรอการสงกลับออกนอก ราชอาณาจักร

๒๕. ผูมีสวนไดเสีย หมายถึง บุคคลใดๆที่มีประโยชนไดเสียเกี่ยวกับการตรวจหรือคัดสาเนารายการ ทางดานการทะเบียน

๒๖. ฐานขอมูลการทะเบียนราษฎร หมายถึง ขอมูลตัวบุคคลเกี่ยวกับเลขประจาตัวประชาชนชื่อตัว ชื่อสกุล เพศสัญชาติ วัน เดือน ป เกิดอายุสถานภาพชื่อบิดาชื่อมารดาสัญชาติบิดามารดาที่อยูสำนักทะเบียน วัน เดือน ปีที่มีชื่อในทะเบียนบาน

# บทที่ ๒

# หน้าที่ความรับผิดชอบ

| ผู้ปฏิบัติหน้าที่และรับผิดชอบ                                                                                                    | หน้าที่ความรับผิดชอบ                                                                |
|----------------------------------------------------------------------------------------------------|-------------------------------------------------------------------------------------|
| ปลัดเทศบาล<br>ในฐานะ<br>- นายทะเบียนท้องถิ่นเทศบาลตำบลจอหอ                                                                                                    | ควบคุมและกำกับดูแลการปฏิบัติงานของ<br>สำนักทะเบียนท้องถิ่นเทศบาลตำบลจอหอ            |
| ฝ่ายทะเบียน<br>- หัวหน้าฝ่ายปกครอง<br>- นักจัดการงานทะเบียนและบัตรชำนาญการ<br>- เจ้าพนักงานทะเบียนชำนาญงาน<br>- ลูกจ้างประจำ<br>ในฐานะ<br>- ผู้ช่วยนายทะเบียนท้องถิ่นเทศบาลตำบลจอหอ | มีอำนาจหน่าที่และปฏิบัติเกี่ยวกับงานทะเบียน<br>ราษฎรและงานอื่นๆ ตามที่ได้รับมอบหมาย |

# บทที่ ๓

## หลักเกณฑ์และขอบเขตการปฏิบัติงาน

# สำนักงานทะเบียนท้องถิ่นเทศบาลตำบลจอหอ

หน่วยงานที่รับผิดชอบงานทะเบียนราษฎร ฝ่ายปกครอง สำนักปลัดเทศบาลตำบลจอหอ

# ๑.ขอบเขตการให้บริการ

- ด. การแจ้งเกิด
- ๒. การแจ้งตาย
- ๓. การแจ้งย้ายออก
- ๙. การแจ้งย้ายปลายทางอัตโนมัติ
- ๙. การแก้ไขเปลี่ยนแปลงรายการต่างๆหรือจำหน่ายรายการบุคคลในทะเบียนบ้าน
- การขอทะเบียนบ้านฉบับเจ้าบ้านกรณีฉบับเดิมสูญหายหรือชำรุด
- ๗. การขอเลขที่บ้านใหม่
- เส. งานอื่นๆที่เกี่ยวข้องตามอำนาจหน้าที่และที่ได้รับมอบหมาย

# 🕨 ระยะเวลาเปิดให้บริการ (ยื่นหนังสือและคำร้อง)

วันจันทร์ถึงวันศุกร์

ยกเว้นวันหยุดที่ทางราชการกำหนด

ตั้งแต่เวลา ๐๘.๓๐ น. - ๑๖.๓๐ น.

โทรศัพท์ ୦๔๔-๓๗๑๔๙๖ โทรสาร ୦๔๔-๓๗๑๓๘๑

# พื้นที่เขตบริการเทศบาลตำบลจอหอ

- O หมู่ที่ ๑ บ้านพะเนาว์ ตำบลจอหอ
- O หมู่ที่ ๓ บ้านจอหอ ตำบลจอหอ
- หมู่ที่ ๔ บ้านจอหอ ตำบลจอหอ
- หมู่ที่ ๕ บ้านช่องอู่ ตำบลจอหอ
- หมู่ที่ ๖ บ้านระกาย ตำบลจอหอ (บางส่วน)
- O หมู่ที่ ๑๓ บ้านหนองพิมาน ตำบลจอหอ
- หมู่ที่ ๑๔ บ้านปูน ตำบลจอหอ
- หมู่ที่ ๓ บ้านขนาย ตำบลบ้านเกาะ (บางส่วน)

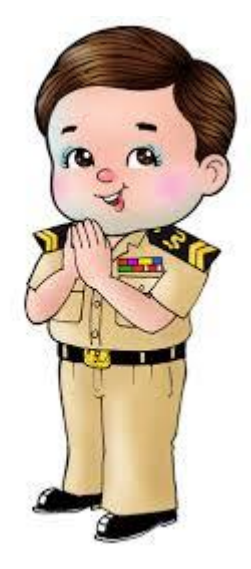

#### รายการเอกสารประกอบหลักฐาน

## การแจ้งเกิด

#### <u>เอกสารที่ใช้ประกอบหลักฐาน</u>

- ๑. หนังสือรับรองการเกิดที่โรงพยาบาล หรือสถานพยาบาลออกให้ (ถ้ามี)
- ๒. สำเนาทะเบียนบ้านฉบับเจ้าบ้าน
- ๓. บัตรประจำตัวประชาชนของผู้แจ้ง
- ๔. บัตรประจำตัวประชาชนของบิดา,มารดา

# \*\*ข้อควรระวัง แจ้งเกิดภายใน ๑๕ วัน นับแต่วันที่เด็กเกิด หากเกินกำหนดมีโทษปรับไม่เกิน ๑,๐๐๐ บาท

# ≻ แจ้งตาย

# <u>เอกสารที่ใช้ประกอบหลักฐาน</u>

๑.บัตรประจำตัวประชาชนของผู้ตาย พร้อมสำเนา

- ๒.บัตรประจำตัวประชาชนของผู้แจ้งตาย พร้อมสำเนา
- ๓.หนังสือรับรองการตาย
- ๔.กรณีที่ตายที่บ้าน เจ้าบ้านหรือผู้พบเห็นการตายต้องเป็นผู้มาแจ้งการตาย
- ๕.กรณีตายในเขตเทศบาลตำบลจ<sup>ื</sup>อหอต้องนำทะเบียนบ้านฉ<sup>ื</sup>บับจริงมาด้วย

# \*\*ข้อควรทราบ แจ้งตายภายใน ๒๔ ชั่วโมง นับแต่เวลาตายหรือพบศพ หากเกินกำหนดมีโทษปรับไม่เกิน

#### ໑,୦୦୦ ປາท

# การแจ้งย้ายออก

## <u>เอกสารที่ใช้ประกอบหลักฐาน</u>

- ๑.บัตรประจำตัวประชาชนของผู้แจ้ง พร้อมสาเนา
- ๒.ทะเบียนบ้านที่จะแจ้งย้ายออก
- ๓.หนังสือมอบหมายอำนาจจากเจ้าบ้าน (กรณีมอบอำนาจ)
- ๔.สำเนาบัตรประจำตัวประชาชนของเจ้าบ้าน พร้อมลงลายมือชื่อรับรองสาเนา

# ≽ การแจ้งย้ายปลายทางอัตโนมัติ

#### <u>เอกสารที่ใช้ประกอบหลักฐาน</u>

- ๑. บัตรประจำตัวประชาชนของผู้แจ้ง พร้อมสำเนา
- ๒. บัตรประจำตัวประชาชนของเจ้าบ้าน พร้อมสำเนา
- ๓. หนังสือยินยอมแจ้งย้ายปลายทางจากเจ้าบ้าน หากเจ้าบ้านไม่สามารถมาได้
- ๔. ทะเบียนบ้านที่จะย้ายเข้า

# ≻ การแก้ไขรายการในทะเบียนบ้าน

#### <u>เอกสารที่ใช้ประกอบหลักฐาน</u>

- ๑. บัตรประจำตัวประชาชนของผู้แจ้ง พร้อมสำเนา
- ๒. เอกสารประกอบการแก้ไขรายการ เช่นใบสำคัญการเปลี่ยนชื่อ-ชื่อสกุล,ใบสำคัญการสมรส,หรือ คำสั่งแต่งตั้งยศต่างๆ
- ๓. สำเนาทะเบียนบ้านของผู้แจ้ง พร้อมสำเนา
- ๙. ทะเบียนบ้านฉบับจริง

# 🕨 กรณีฉบับเดิมสูญหายหรือชำรุด

#### <u>เอกสารที่ใช้ประกอบหลักฐาน</u>

๑. บัตรประจำตัวประชาชนผู้แจ้ง

๒. หนังสือมอบอำนาจและบัตรประจำตัวประชาชนของเจ้าบ้าน(กรณีเจ้าบ้านมอบอำนาจให้ผู้อื่นมา ดำเนินการแทน)

- ๓. ทะเบียนบ้านฉบับเดิมที่ชำรุด
- ๔. สำเนารายงานประจำวันจากสถานีตำรวจ(กรณีสูญหาย)

๕. สอบสวนปากคำเจ้าบ้านหรือผู้ได้รับมอบอำนาจให้ดำเนินการแทน (กรณีทะเบียนบ้านฉบับเดิม ชำรุดหรือสูญหาย)

# ≽ การขอเลขที่บ้านใหม่

#### <u>เอกสารที่ใช้ประกอบหลักฐาน</u>

- ๑. บัตรประจำตัวประชาชนและสำเนาทะเบียนบ้านของผู้แจ้ง,หนังสือมอบอำนาจเจ้าของอาคาร
- ๒. ใบอนุญาตก่อสร้าง,หนังสือรับรองจากกองช่างเทศบาล
- ๓. สำเนาโฉนดที่ดิน/น.ส.๓ก./ส.ค.๑/อื่นๆ,รูปถ่ายที่ขออนุญาตก่อสร้าง
- ๔.แผนที่ขอหมายเลขบ้านและภาพถ่าย

#### อัตราค่าธรรมเนียมงานทะเบียนราษฎร

#### 🕨 กรณีต้องเสียค่าธรรมเนียม

- ด. การขอคัดสำเนาและรับรองรายการในทะเบียนบ้าน ฉบับละ ๑๐ บาท
- ๒. การขอคัดสำเนา และรับรองสำเนารายการข้อมูลทะเบียนประวัติราษฎร ฉบับละ ๒๐ บาท
- ๓. การแจ้งเกิดต่างท้องที่ ฉบับละ ๒๐ บาท
   การแจ้งตายต่างท้องที่ ฉบับละ ๒๐ บาท
   การแจ้งย้ายเข้าปลายทางอัตโนมัติ ฉบับละ ๒๐ บาท

🕨 กรณีไม่ต้องเสียค่าธรรมเนียม

๑. การขอคัดและรับรองสำเนารายการทะเบียนราษฎรสำหรับคนสัญชาติไทย ดังต่อไปนี้

(ก) การศึกษาทั่วไป

- (ข) การเข้ารับราชการทหารตามกฎหมายว่าด้วยการรับราชการทหาร
- (ค) การขอรับการสงเคราะห์จากทางราชการ
- (ง) การจัดที่ดินเพื่อที่อยู่อาศัยหรือประกอบอาชีพเกษตรกรรมโดยส่วนราชการหรือหน่วยงานของรัฐ
- (จ) การปฏิบัติหน้าที่ของส่วนราชการ หน่วยงานของรัฐ หรือรัฐวิสาหกิจที่จัดตั้งขึ้นโดยพระราชบัญญัติ พระราชกฤษฎีกา หรือมติคณะรัฐมนตรี

# บทที่ ๔

## เทคนิคการปฏิบัติงาน

## วิธีการใช้งานระบบ Centralization

ก่อนที่จะเข้าสู่ขั้นตอนต่างๆเรามารู้จักระบบ Centralization กันก่อนนะครับ โดยเริ่มจาการเปิดโปรแกรม

| -ขั้นตอนที่      | ୭  | เลือกโปรแกรม          | Single | Sign-on | Svstem |
|------------------|----|-----------------------|--------|---------|--------|
| 0 10 10 10 10 10 | 9) | 66101160 3 661 1 3 64 | Jingee |         | System |

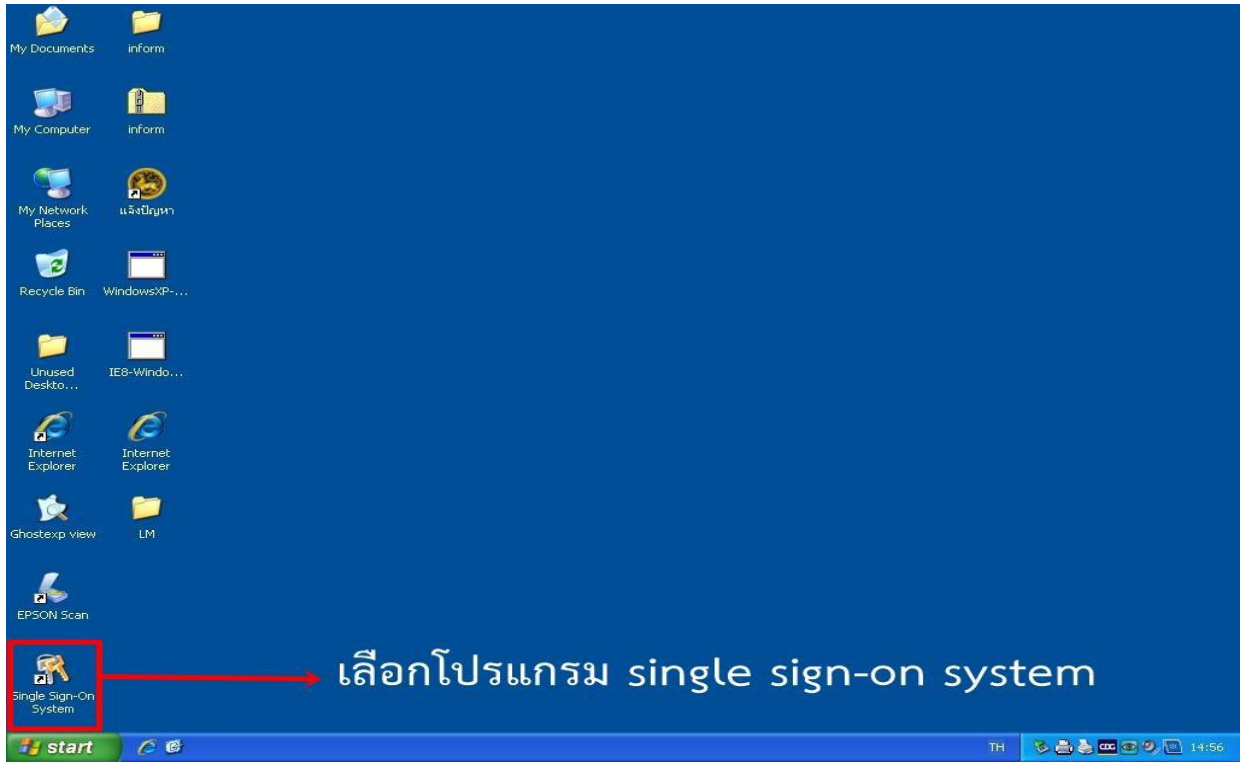

ภาพที่ ๑ ภาพแสดงหน้าจอโปรแกรม single sign-on system

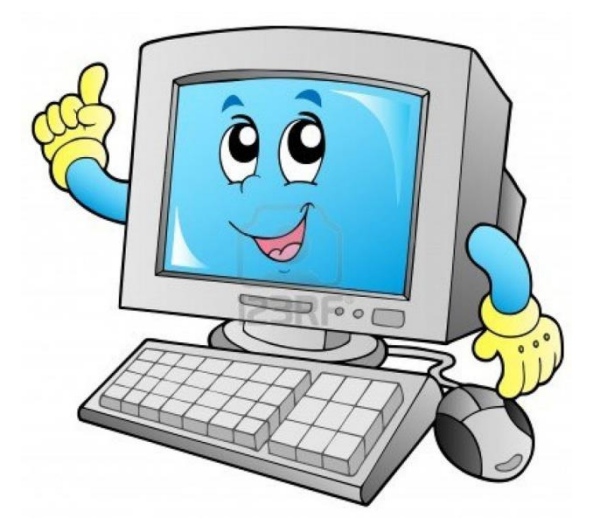

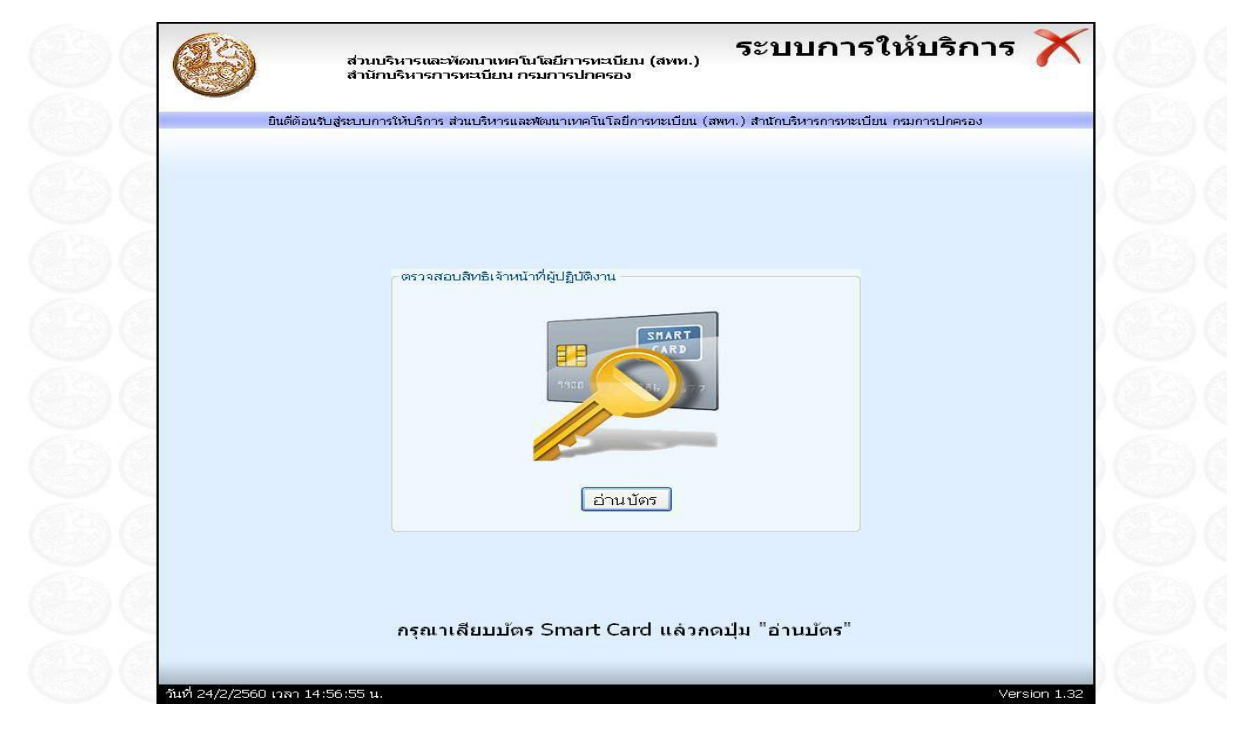

-ขั้นตอนที่ ๒ เสียบบัตรของนายทะเบียนในช่องเสียบบัตร แล้วคลิกที่ "อ่านบัตร"

ภาพที่ ๒ ภาพแสดงการอ่านบัตร

-ขั้นตอนที่ ๓ คลิกเลือกบัตรของนายทะเบียน (ACS ACR๓๙U ICC Reader ๐ )

| ຍິນຄີທ້ວນ | เข้าส่งหากการให้เดือากส่านเข้าสะแองพัฒนาแหลโบโลโอรงหาเป็นแ (สมหา ) สำนักเข้าสะอารงหาเป็นแ กรบอารปอดสอง |
|-----------|----------------------------------------------------------------------------------------------------|
| ยนดดอน    | การประมาณ และ และ และ และ และ และ และ และ และ และ                                                      |
|           |                                                                                                    |
|           |                                                                                                    |
|           | เลือกเครื่องอ่านบัตร                                                                                   |
|           | ACS ACR39U ICC Reader 0<br>Precise Biometrics Precise 250 MC 0                                         |
|           |                                                                                                    |
|           |                                                                                                    |
|           |                                                                                                    |
|           |                                                                                                    |
|           |                                                                                                    |
|           | อ้านปัตร                                                                                               |
|           |                                                                                                    |
|           |                                                                                                    |
|           |                                                                                                    |
|           | กรณาเลือกเครื่องอ่านบัตร                                                                               |

ภาพที่ ๓ ภาพแสดงการเลือกเครื่องอ่านบัตร

-ขั้นตอนที่ ๔ ใส่รหัส PIN ของนายทะเบียน

| บินดีดัง | นเว็บสู่ระบบการให้บริการ ส่วนบริหารและพัฒนาเทคโนโลยีการทะเบียน (สพท.) สำนักบริหารการทะเบียน กรมการปกครอง                                                                                                    |
|----------|----------------------------------------------------------------------------------------------------|
|          | ข้อมูลประกอบการตัดสินใจ<br>จุณกำลังตรวจสอบ "รหัส PIN 2"<br>ถ้าต้องการทำงานต่อ<br>กรุณาใส่ "รหัส PIN 2" แล้วกตปุ่ม "ตกลง"<br>ถ้าไม่ต้องการทำงานต่อ กรุณากตปุ่ม "ยกเล็ก"<br>รหัส PIN ●●●●<br>ตกลง ยกเล็ก<br>ยินดีด้อนวับ "น.ส.วนิดา พรกรัณย์รัตน์" |
|          | ตรวจสอบสิทธิด้วย "รหัสลับ"                                                                                                    |

ภาพที่ ๔ ภาพการใส่รหัสลับของนายทะเบียน

-ขั้นตอนที่ ๕ เลือกหัวข้อ "ทะเบียนราษฎร"

| สำนักหะเบียน : [3094] ห้องถิ่มเทศบาลสามลาอหอ<br>ผู้ปฏิบัติงาน : น.ส.วนิตา พรกรัณยรัตน์ นายทะเบียน : -<br>การควบคุมระบบ<br>ทะเบียนราษฎร | <         |
|----------------------------------------------------------------------------------------------------|-----------|
| ผู้ปฏิบดิงาน : น.ส.วบิตา พระกรัณยรัฒน์ นายทะเบียน : -<br>การควบคุมระบบ<br>ทะเบียนราษฎร                                                 |           |
| การควบคุมระบบ<br>ทะเบียนราษฎร                                                                                                    |           |
| ทะเบียนราษฎร                                                                                                    |           |
|                                                                                                    |           |
| ระบบควบคุมส่วนกลาง                                                                                                    |           |
| ทะเบียนทั่วไป                                                                                                    | THE OWNER |
| งานสนับสนุนการเลือกตั้ง                                                                                                    |           |
| ทะเบียนบุคคลผู้ไม่มีสถานะทางทะเบียน                                                                                                    |           |
| ทะเบียนบัตรบุคคลซึ่งไม่มีสัญชาติไทย และไม่มีสถานะทางทะเบียน                                                                            |           |
| ทะเบียนคนต่างด้าวสัญชาติ เมียนมา ลาว และกัมพูชา                                                                                        |           |
| ระบบการเปลี่ยนเขตการปกครอง                                                                                                    |           |
|                                                                                                    |           |

# ภาพที่ ๕ ภาพแสดงการเลือกหัวข้องาน

-ขั้นตอนที่ ๖ คลิกเลือก "ใช้สิทธิเป็นนายทะเบียนเอง"

|                                                                                      | ยินดิด้อนรับสู่ระบบการใ |
|--------------------------------------------------------------------------------------|-------------------------|
| สำนักทะเบอน : [3094] ทองถนเทศบาลด้านลจอหอ<br>ผู้ปฏิบิธิเวน : น.ส.วนิคา พรกรักษศรีตน์ | ~                       |
| การควบคุมระบบ                                                                        | -                       |
| ทะเบียนราษฎร<br>• ไม่ต้องการนายทะเบียน                                               |                         |
| • <u>ใช้สิทธิเป็นนายทะเบียนเอง</u>                                                   |                         |
| ทะเบียนทั่วไป                                                                        |                         |
| งานสนับสนุนกา                                                                        |                         |
| ทะเบียนบุคคลเ                                                                        |                         |
| ทะเบียนบัตรบุค                                                                       |                         |
| ทะเบียนคนด่าง <del>ตาวละบบ เต เมยนมา ลาว และกมหูบา</del>                             |                         |
| ระบบการเปลี่ยนเขตการปกครอง                                                           |                         |
|                                                                                      |                         |

ภาพที่ ๖ ภาพแสดงการเลือกนายทะเบียน

-ขั้นตอนที่ ๗ จะปรากฏหน้าต่างแบบนี้ ให้เลือกรายการที่เราต้องการทำ

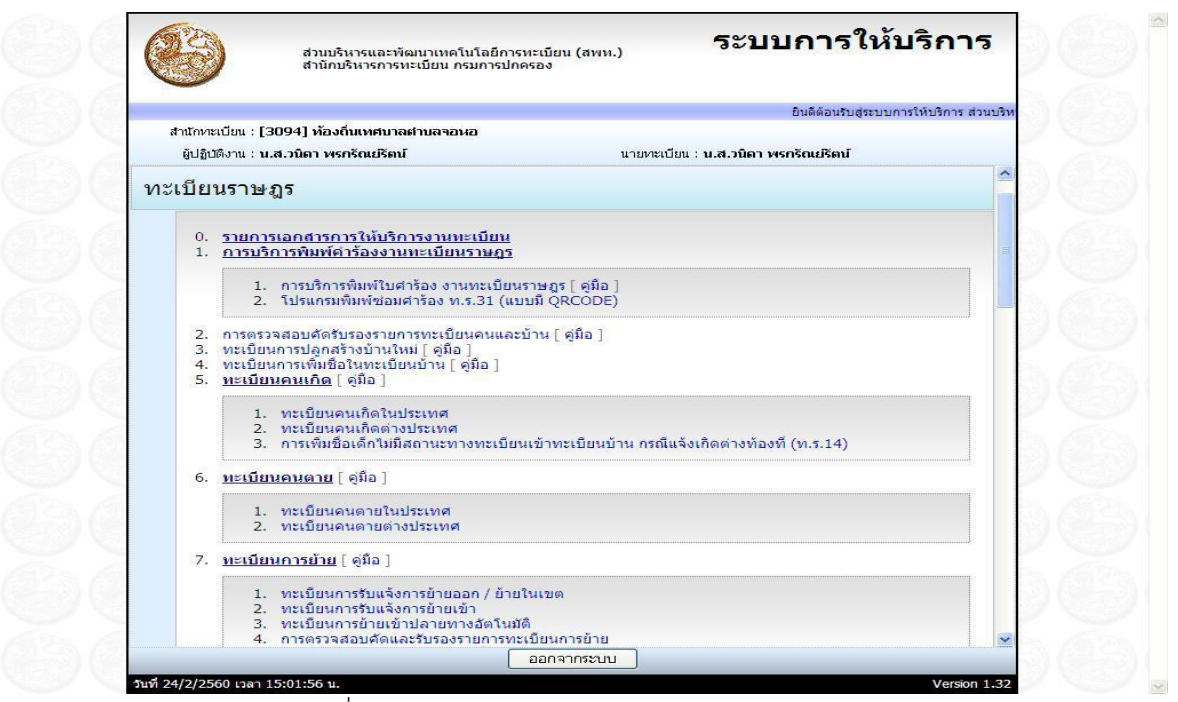

ภาพที่ ๗ ภาพแสดงรายการต่างๆของงานทะเบียนราษฎร

# ขั้นตอนในการบันทึกข้อมูลลงระบบงานทะเบียนราษฎร มีดั้งนี้

## ด.การบริการตรวจสอบคัดและรับรองรายการทะเบียนบ้านและคน

การบริการตรวจสอบคัดและรับรองรายการทะเบียนคนและบ้าน พัฒนาเพื่อรองรับการปฏิบัติงานในการ ตรวจสอบข้อมูลบุคคลและบ้าน โดยสามารถตรวจสอบข้อมูลการเปลี่ยนแปลงรายการตลอดไปจนถึงสามารถ พิมพ์เอกสารการรับรองรายการบ้านและบุคคลต่าง ๆ ได้ตามเงื่อนไขที่กำหนด ในการตรวจสอบนั้น ผู้ปฏิบัติงานสามารถเลือกระบุข้อมูลที่ต้องการตรวจสอบได้จาก ๔ ประเภทด้วยกัน ๑.ตรวจสอบด้วยเลขประจำตัวประชาชน

๒.ตรวจสอบด้วยชื่อตัว-ชื่อสกุล

๓.ตรวจสอบด้วยเลขรหัสประจำบ้าน

๔.ตรวจสอบจากที่อยู่ตามทะเบียนบ้าน

# ▶ การบริการตรวจสอบคัดและรับรองรายการทะเบียนบ้านและคน มีขั้นตอนดังนี้

| ถามการปการอง<br>กระการปการอง | AUTOR            |                             | Û             | ารตรวจสอบกัดรับรองร | กบการหะเป็นแรนแระนั้นแ |
|------------------------------|------------------|-----------------------------|---------------|---------------------|------------------------|
| หัวข้อที่ต้องการตรวจส        | ้อบ              |                             |               |                     | ทยงถนเทคบาลตาบลจอหล    |
| เลขประจำตัวประชาชน           | เลขรหัสประจำบ้าน | ชื่อตัว - ชื่อสกุล   ที่อยู | ] ออกใบคำร้อง |                     |                        |
| เลขประจำตัวประชาชน           |                  | 🧧 🤍 ค้นหา                   |               |                     |                        |
|                              |                  |                             |               |                     |                        |
|                              |                  |                             |               |                     |                        |
|                              |                  |                             |               |                     |                        |
|                              |                  |                             |               |                     |                        |
|                              |                  |                             |               |                     |                        |
|                              |                  |                             |               |                     |                        |
|                              |                  | Г аз                        |               |                     |                        |

ภาพที่ ๘ ภาพตัวอย่างแสดงระบบการบริการตรวจสอบคัดและรับรองรายการทะเบียนบ้านและคน

 กรณีตรวจสอบด้วยชื่อตัว-ชื่อสกุล ผู้ปฏิบัติงานบันทึกชื่อตัวชื่อ-ชื่อสกุล โดยสามารถระบุประเภทการ ค้นหาว่าจะค้นหาจากชื่อ-สกุลปัจจุบัน หรือชื่อ-สกุลเดิม จากนั้นกด "ค้นหา" ระบบจะค้นหารายการบ้านและ บุคคลจากชื่อตัว-ชื่อสกุลที่ระบุนำมาแสดง

โดยแสดงรายการบ้านไว้ส่วนบนและแสดงรายการบุคคลตามที่ระบุไว้ส่วนล่างของหน้าจอ หากเป็นกรณี ค้นหาด้วยชื่อตัว-ชื่อสกุลและพบรายการบุคคลที่มีชื่อตัว-ชื่อสกุลเดียวกันมากกว่า ๑ รายกาผู้ปฏิบัติงาน สามารถเลือกตรวจสอบรายการบุคคลก่อนหน้าและถัดไปได้

ในส่วนของรายการบ้านผู้ปฏิบัติงานสามารถเลือกตรวจสอบรายละเอียดบ้านเพิ่มเติมได้และยังสามารถ เลือกตรวจสอบรายการบุคคลอื่นที่อาศัยในบ้านหลังนั้นได้ โดยแสดงรายการในรูปแบบตาราง อีกทั้งยังสามารถ สั่งพิมพ์รายการคนในบ้านออกทางเครื่องพิมพ์ได้

ในส่วนของรายการบุคคลนั้นผู้ปฏิบัติงานสามารถเลือกตรวจสอบประวัติการเปลี่ยนแปลงรายการบุคคล ดังกล่าวได้ โดยหากตรวจสอบพบรายการบุคคลนั้นมีประวัติการเปลี่ยนแปลงหลายครั้ง ยังสามารถกดปุ่ม "รายการก่อนหน้า" และ "รายการต่อไป" เพื่อตรวจสอบข้อมูลเพิ่มเติม และสั่งพิมพ์เอกสาร ท.ร.๑๒ และ ท.ร.๑๔/๑ ได้ตามเงื่อนไขที่กำหนด

 กรณีเลือกค้นหาด้วยเลขรหัสประจำบ้าน ผู้ปฏิบัติงานบันทึกเลขรหัสประจำบ้านที่ต้องการตรวจสอบ พร้อมระบุประเภทการค้นหา "ข้อมูลบ้าน" หรือ "จำนวนคนในบ้าน" จากนั้นกด "ค้นหา" ระบบจะค้นหา รายการบ้านจากฐานข้อมูลนามาแสดง  กรณีค้นหาด้วยรายการที่อยู่ตามทะเบียนบ้าน ผู้ปฏิบัติงานบันทึกรายละเอียดบ้านประกอบไปด้วย จังหวัด อำเภอ ตำบล บ้านเลขที่ หมู่ที่ ถนน ซอย ตรอก จากนั้นกดปุ่ม "ค้นหา" ระบบจะค้นหาข้อมูลบ้านจาก ฐานข้อมูลนำมาแสดง

ในส่วนของการแสดงรายการบ้านที่ค้นหาพบนั้นจะแบ่งแสดงรายการบ้านไว้ส่วนบนและแสดงรายละเอียด บ้านเพิ่มเติมไว้ในส่วนล่างของหน้าจอ

ผู้ปฏิบัติงานสามารถกดปุ่ม "รายการคนในบ้าน" เพื่อตรวจสอบรายการบุคคลที่อาศัยอยู่ในบ้านหลัง ดังกล่าวได้ โดยระบบจะแสดงรายการบุคคลสถานภาพปกติที่อาศัยอยู่ในบ้านหลังนั้นในรูปแบบตารางใน ส่วนล่างของหน้าจอแทนที่ข้อมูลรายละเอียดบ้าน และหากพบข้อมูลการเปลี่ยนแปลงรายการบ้านสามารถ ตรวจสอบรายการประวัติการเปลี่ยนแปลงรายการบ้านได้โดยแสดงข้อมูลวันที่ ประเภทการแก้ไข ค่าเก่า ค่า ใหม่ สานักทะเบียนที่ดำเนินการและประเภทเอกสาร

ผู้ปฏิบัติงานยังสามารถเลือกให้โปรแกรมย้อนกลับไปแสดงรายการรายละเอียดบ้าน หรือรายการบุคคลใน บ้านได้โดยไม่ต้องบันทึกข้อมูลในการค้นหาใหม่อีกครั้ง

โปรแกรมเพิ่มความสะดวกในการปฏิบัติงานแก่ผู้ปฏิบัติงานโดยเก็บประวัติการค้นหาข้อมูลด้วยเลข ประจำตัวประชาชนหรือเลขรหัสประจำบ้าน เพื่อให้สามารถเลือกตรวจสอบได้อีกครั้งโดยไม่ต้องบันทึกข้อมูล ในการค้นหาใหม่ โดยประวัติการค้นหาข้อมูลจะเก็บไว้ใช้งานจนกว่าจะกด "จบงาน"

#### ๒.การบริการทะเบียนการย้าย

การบริการทะเบียนการย้ายนั้น มีวัตถุประสงค์หลักเพื่อปรับปรุงรายการบุคคลจากที่อาศัยอยู่ในบ้านหลัง หนึ่งไปอยู่ในบ้านอีกหลักหนึ่ง ซึ่งอาจจะยังอยู่ในสำนักทะเบียนเดิมหรือเปลี่ยนไปอยู่ในสำนักทะเบียนแห่งใหม่ โดยระบบจะแบ่งการทางานหลัก ๆ ได้ ๓ ระบบคือ การรับแจ้งย้ายออก การรับแจ้งย้ายเข้าและการรับแจ้งย้าย ปลายทางอัตโนมัติ ซึ่งก็จะแบ่งแยกย่อยขั้นตอนออกไปอีกตามลักษณะข้องข้อมูลของบุคคลที่ต้องการย้าย ๒.๑ การรับแจ้งย้ายออก

๒.๒ การรับแจ้งย้ายเข้า

๒.๓ การรับแจ้งย้ายปลายทางอัตโนมัติ

#### ๒.๑ การรับแจ้งย้ายออก

เป็นระบบปฏิบัติงานเพื่อรับความต้องการในการย้ายออกของบุคคลไทย บุคคลประเภท ๖ หรือ ๗ คนต่าง ด้าวและคนไม่มีสถานะทางทะเบียน โดยระบบจะปรับปรุงข้อมูลบุคคลให้อยู่ในสถานะอยู่ระหว่างการย้าย จนกว่าบุคคลนั้นจะไปแจ้งย้ายเข้าที่แห่งใด หรือจะปรับปรุงรายการบุคคลจากที่อาศัยในบ้านหลังหนึ่งไปอยู่ใน บ้านอีกหลังหนึ่งใน กรณีเลือกปฏิบัติงานย้ายในเขต

# ≽ การรับแจ้งย้ายออก มีขั้นตอนดังนี้

| สำนักบริหารการทะเบียน                                                  | กระบริการที่แจ้งข้ายอก                 |
|------------------------------------------------------------------------|----------------------------------------|
| การแต้ควะรับแว้งข้ามกาก<br>การแต้ควะรับแว้งข้ามกาก                     | สำนักทะเบียนท้องถิ่นเทศบาลตำบลจอหอ     |
| บุคคลใน ทร. 14 บุคคลใน ทร. 13 คนต่างด้าว (3 สัญชาติ) บุคคลไม่มีสถานะทา | เงทะเพื่อน                             |
| 🔿 ย้ายออกนอกเขต 🔿 ย้ายไนเขต 🔿 ย้ายไปต่างประเทศ                         |                                        |
| รายการบ้านอ้ายออก<br>รทัสประจำข้านที่อยู่                              |                                        |
| เจ้าบ้านย้ายออก อ่านบัตร                                               |                                        |
| ผู้แจ้งย้ายออก – กรุณาเลือก – 👻 อ่านบัตร                               |                                        |
| วันที่ย้างตอก / / 🦳 🔿 ย้างตอกทั้งน้าน 🔿 ไม่ย้ายทั้งบ้าน                |                                        |
|                                                                        |                                        |
| WISTICUEN                                                              |                                        |
| าธรณยายภายในเชต<br>เจ้าบ้านย้ายเข้า อ่านบัตร                           | วันที่ย้ายเข้า / /                     |
| (ล้าบ้านมาเอง ) ผู้ได้รับมอบหมาย ) เจ้าของกรรมสิทธิ์ อ่านบัตร          |                                        |
| ผู้แจ้งย้ายเข้า – กรุณหเลือก – 🕜 อ่านบัตร                              |                                        |
| ราชการบ้านข้างเข้า                                                     |                                        |
| รหัสประจำบ้าน เลขที่ หมู่ที่ ครอก                                      | 35.                                    |
| a                                                                      | a.                                     |
| บันทึกเพิ่มเดิม                                                        |                                        |
|                                                                        |                                        |
| ออก เริ่มไหม่                                                          | ค้นหารายการคน                          |
| MOVEOUT OR 3.59/1.24                                                   | วันที่ 17 มีนาคม 2560 เวลา 10:48:56 น. |

#### ภาพที่ ๙ ภาพแสดงตัวอย่างแสดงระบบการรับแจ้งย้ายออก

เมื่อเข้าสู่ระบบให้บริการย้ายออก ผู้ปฏิบัติงานเลือกปฏิบัติงานตามประเภทของบุคคล ผู้ปฏิบัติงานบันทึก เลขรหัสประจาบ้านย้ายออก ๑๑ หลัก เพื่อตรวจสอบรายละเอียดของบ้านย้ายออกในฐานข้อมูลรายการบ้าน หากพบข้อมูล ระบบจะแสดงรายละเอียดของบ้าน หากผู้ปฏิบัติงานเลือกการย้ายออกทั้งบ้าน

ระบบจะตรวจสอบรายการบุคคลที่อาศัยอยู่ในบ้านย้ายออกทุกคนมาแสดงในหน้ารายการบุคคลย้ายออก หากเลือกไม่ย้ายทั้งบ้าน ผู้ปฏิบัติงานจะต้องบันทึกเลขประจำตัวประชาชนของบุคคลย้ายเองจนครบตาม จำนวนที่ระบุ

ผู้ปฏิบัติงานบันทึกข้อมูลรายการผู้แจ้งย้ายออกและบ้านย้ายเข้าโดยระบบจะตรวจสอบความถูกต้องจาก ฐานข้อมูล เมื่อผู้ปฏิบัติงานตรวจสอบความถูกต้องแล้วทำการบันทึกรายการบุคคลย้ายออก โดยสามารถเลือก ค้นหาได้จากเลขประจำตัวประชาชนโดยระบุเลขรหัสประจำตัวประชาชนทีละ ๑ รายการ

อีกทั้งยังสามารถเลือกค้นหารายการบุคคลย้ายออกจากบ้านย้ายออกได้ ระบบจะแสดงรายการบุคคล สถานะปกติที่อาศัยอยู่ในบ้านย้ายออกมาแสดงในรูปแบบตาราง ผู้ปฏิบัติงานงานตรวจสอบและเลือกรายการ บุคคลที่ต้องการย้ายออกได้โดยคลิก "เลือก" ที่หน้าลำดับบุคคลที่แสดงซึ่งจำกัดการเลือกย้ายแบบนี้ไว้ไม่เกิน ๕๐ คน

เมื่อบันทึกรายการบุคคลย้ายออกถูกต้องครบถ้วนแล้ว กด "ยืนยันการย้าย" ระบบจะทำการประมวลผล และแสดงรายละเอียดของบุคคลย้ายออกตามจำนวนคนย้ายที่ระบุไว้ ผู้ปฏิบัติงานตรวจสอบความถูกต้องอีก ครั้ง แล้วกด "ขอเลขคาร้อง"

ระบบจะทำการประมวลผลเพื่อออกเลขคำร้องย้ายออกต่อจากเลขคำร้องย้ายออกล่าสุดของสำนัก ทะเบียนที่ย้ายออกตามระบบควบคุมเลขที่สุดท้ายของเอกสาร แล้วแสดงเลขคำร้องย้ายออกนั้นที่มุมบน ด้านซ้ายของจอภาพ ปฏิบัติงานตรวจสอบความถูกต้องก่อนกด "พิมพ์ใบย้าย" ออกทางเครื่องพิมพ์ เมื่อตรวจสอบความ ถูกต้องเรียบร้อยแล้วกด "ปรับปรุงฐานข้อมูล" ระบบจะทำการปรับปรุงข้อมูลรายการบุคคลย้ายออกดังกล่าว ให้อยู่ในสถานะอยู่ระหว่างการย้าย โดยระบุวันที่ย้ายออกตรงตามวันที่ผู้ปฏิบัติงานยืนยันความถูกต้องใน หน้าจอแรก พร้อมทั้งจัดเก็บข้อมูลทะเบียนรับแจ้งย้ายออกไว้เพื่อตรวจสอบแก้ไขหรือจาหน่าย และเพื่อสำนัก ทะเบียนปลายทางนำข้อมูลนี้ไปให้บริการรับแจ้งย้ายเข้าตามความประสงค์ต่อไป

เมื่อปรับปรุงฐานข้อมูลเรียบร้อยแล้ว ระบบจะแสดงหน้าจอปฏิบัติงานในการพิมพ์สมุดทะเบียนบ้าน โดย นอกจากสั่งพิมพ์รายการย้ายที่อยู่ "ไปที่" ในส่วนของบันทึกย้ายออกในรายการบุคคลแล้ว หากเป็นการย้าย ออกในเขตยังสามารถสั่งพิมพ์เพิ่มรายการบุคคลย้ายเข้าต่อจากบุคคลลำดับที่สุดท้ายในสมุดทะเบียนบ้านและ รวมไปถึงการพิมพ์รายการบ้านหน้าแรกในสมุดทะเบียนบ้านเล่มต่อไปได้อีกด้วย

#### ๒.๒ การรับแจ้งย้ายเข้า

เป็นระบบปฏิบัติงานที่ใช้ข้อมูลต่อเนื่องมาจากการบริการรับแจ้งย้ายออก คือ ระบบบริการรับแจ้งย้าย เข้า จะค้นหารายการบุคคลและข้อมูลทะเบียนรับแจ้งย้ายออกมาตรวจสอบเพื่อดำเนินการปรับปรุงข้อมูล บุคคลให้มีที่อยู่ตามบ้านที่ประชาชนต้องการย้ายเข้าและคืนสถานะภาพจาก "อยู่ระหว่างการย้าย" ให้เป็น บุคคลสถานภาพปกติ และรวมไปถึงการพิมพ์เพิ่มรายการบุคคลในสมุดทะเบียนบ้านให้เป็นปัจจุบันอีกด้วย

| <ul> <li>เลียาที่เอกสาร</li> <li>เลยาที่เอกสาร</li> <li>เอยที่ตำร้องย้ายออก</li> <li>ม้ายเข้าค่ายทหารหรือสถานศึกษา</li> <li>เลยรหัสประจำบ้าน</li> <li>เลยรหัสประจำบ้าน</li> <li>รหัสสำนักทะเบียน</li> <li>ระบุข้อมูลในการดับกา</li> </ul> |  |
|----------------------------------------------------------------------------------------------------|--|
| ะบุข้อมูลในการดับทา                                                                                                    |  |
| สำนักทะเบียนที่ข้ายออก วันเดือนปีข้ายออก<br>รหัสประจำบ้านข้ายออก ซื่อผู้แจ้งข้ายออก ซื่อผู้แจ้งข้ายออก<br>เลขที่ตำร้องข้ายออก นายทะเบียนผู้รับแจ้งข้ายออก<br>เลขที่เอกสาร                                                                 |  |

# 🕨 การรับแจ้งย้ายเข้า มีขั้นตอนดังนี้

#### ภาพที่ ๑๐ ภาพแสดงตัวอย่างแสดงระบบการรับแจ้งย้ายเข้า

เมื่อเข้าสู่ระบบการบริการรับแจ้งย้ายเข้าแล้ว ผู้ปฏิบัติงานเลือกประเภทบุคคลที่ต้องการย้ายเข้าเป็นคน ไทย คนต่างด้าว หรือคนไม่มีสถานะตามประเภทของบุคคลย้ายนั้น

ผู้ปฏิบัติงานบันทึกรายละเอียดของรายการย้ายออกเพื่อใช้ในการค้นหารายการย้ายออกจากฐานข้อมูล ประกอบด้วยรหัสสานักทะเบียนที่ย้ายออก เลขรหัสประจำบ้านที่ย้ายออก เลขคำร้องย้ายออก วันเดือนปีที่ย้าย ออก เลขที่เอกสาร จากนั้นกด "ค้นหาข้อมูล" ระบบจะค้นหาทะเบียนรับแจ้งการย้ายออกจากฐานข้อมูล ตรวจสอบฐานข้อมูลทะเบียนการย้ายออก หากพบข้อมูล จะแสดงข้อมูลการแจ้งย้ายออกดังกล่าว

ผู้ปฏิบัติงานบั้นทึกเลขรหัสประจำตัวประชาชนข<sup>้</sup>องผู้แจ้งย้ายเข้าและเจ้าบ้านเพื่อให้ระบบค้นหารายการ บุคคลมาแสดง จากนั้นบันทึกข้อมูลรายการบ้านย้ายเข้าโดยบันทึกเลขรหัสประจำบ้าน ระบบจะค้นหารายการ บ้านจากฐานข้อมูลนามาแสดง หากมีการแก้ไขปรับเปลี่ยนวันที่ดำเนินการสามารถทำได้ในขั้นตอนนี้

เมื่อตรวจสอบรายการบ้านย้ายเข้าแล้วกด "ค้นหารายการคน" ระบบจะแสดงข้อมูลบุคคลที่ระบุตาม ทะเบียนรับแจ้งการย้ายออกนั้น ผู้ปฏิบัติงานตรวจสอบความถูกต้องของข้อมูลในขั้นตอนนี้สามารถปรับแก้ไข สถานภาพเจ้าบ้านของบุคคลที่ต้องการย้ายเข้าได้ ระบบจะตรวจสอบข้อมูลในบ้านย้ายเข้าด้วยว่ามีเจ้าบ้านเดิม ซ้ำอยู่แล้วอยู่หรือไม่ หากมีจะแสดงข้อความแจ้งให้ผู้ปฏิบัติงานทราบและปฏิเสธการแก้ไขนั้น ในส่วนของการ แสดงข้อมูลบุคคลที่จะย้ายเข้านี้ ระบบจะตรวจสอบความถูกต้องของข้อมูลและแสดงผลการตรวจสอบ/ ปรับปรุง หากรายการนี้สามารถทาการย้ายเข้าได้ จะแสดงข้อความ "สามารถทาการย้ายได้"

ผู้ปฏิบัติงานตรวจสอบความถูกต้องของข้อมูลอีกครั้ง จากนั้นกด "ปรับปรุงฐานข้อมูล" ระบบจะทำการ ปรับปรุงข้อมูลรายการบุคคลย้ายมาอยู่ในบ้านย้ายเข้าที่ระบุ ปรับปรุงสถานภาพบุคคลเป็นปกติ และจัดเก็บ ทะเบียนรับแจ้งย้ายเข้าไว้เพื่อการตรวจสอบแก้ไขหรือจำหน่ายรายการต่อไป โดยระบบจะเลือกปรับปรุงเฉพาะ รายการบุคคลย้ายเข้าที่ผ่านการตรวจสอบยืนยันและแจ้งผลการปรับปรุงว่า "สามารถทำการย้ายได้" เท่านั้น โดยจะแสดงข้อความ "ปรับปรุงรายการเรียบร้อยแล้ว" ในช่อง "ผลการตรวจสอบและปรับปรุง"

เมื่อปรับปรุงข้อมูลเรียบร้อยแล้ว ผู้ปฏิบัติงานสามารถเลือกสั่งพิมพ์เพิ่มรายการบุคคลเข้าในสมุดทะเบียน บ้านโดยบันทึกเลขรหัสประจำบ้านที่ย้ายเข้า โดยผู้ปฏิบัติตรวจสอบจากเลขรหัสประจำบ้านในหน้ารายการ บ้านของสมุดทะเบียนบ้านที่จะย้ายเข้า เพื่อส่งข้อมูลให้ระบบตรวจสอบว่าใช่บ้านย้ายเข้าหรือไม่ เพื่อป้องกัน ปัญหาการใส่สมุดทะเบียนบ้านผิดเล่ม จากนั้นระบุลำดับที่ของบุคคลที่ต้องการพิมพ์ต่อจากลำดับสุดท้ายของ บุคคลในทะเบียนบ้าน และยังสามารถเลือกพิมพ์หน้ารายการบ้านเล่มต่อไปได้ในกรณีรายการบุคคลในทะเบียน บ้านเดิมเป็นลำดับสุดท้ายของทะเบียนบ้านเล่มนั้น

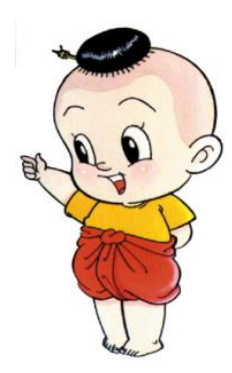

#### ษ.๓ การรับแจ้งย้ายปลายทางอัตโนมัติ

ระบบการบริการรับแจ้งย้ายปลายทางอัตโนมัติให้บริการสำหรับประชาชนที่ไม่ได้มีชื่ออยู่ในสำนัก ทะเบียนที่ปฏิบัติงานต้องการย้ายเข้าในบ้านของสำนักทะเบียนที่ปฏิบัติงานปลายทางโดยไม่ต้องเดินทางไปแจ้ง ย้ายเข้า ณ สำนักทะเบียนต้นทางที่ตนเองมีชื่ออยู่ ระบบนี้รองรับการปฏิบัติงานเฉพาะในส่วนการย้ายของคน ไทยเท่านั้น

| การบริการการการการการการการการการการการการการก                                                                                                    | รสูบบรานเทสเบียนราบภูร<br>ดันปดอิลสถานกปกบินกับสัตว์มีที่ |
|----------------------------------------------------------------------------------------------------|-----------------------------------------------------------|
|                                                                                                    | ท้องถิ่นเทศบาลตำบลจอหอ                                    |
| รายการบ้านย้ายเข้า<br>⊙ เจ้าบ้านผู้ยินยอมให้ย้ายเข้าอ่านบัตร                                                                                        |                                                           |
| 🔘 เลขรหัสประจำบ้านย้ายเข้า 🧾 พิมพ์ทะเบียนบ้านเมื่อ                                                                                                  |                                                           |
| บ้านเลขที่                                                                                                    | จำนวนคนย้าย 📃 คน                                          |
| 🔿 เจ้าบ้านมาเอง 🔿 ผู้"ได้รับมอบหมาย 🔿 เจ้าของกรรมสิทธิ์ 📑 💼 🦕 🦕 อ่านบัตร                                                                            |                                                           |
| รายการบุคคลย้ายเข้า<br>เลขประจำตัวประชาชน <u></u> อ่านบัตร ดูภาพใบหน้า เลขที่เอกสาร<br>เลขรหัสประจำบ้านย้ายออก สำนักทะเบียนที่ย้ายออก<br>บ้านเลขที่ | ประเภทเอกสาร                                              |
| ชื่อ - สกุล สถานภาพ                                                                                                    | แก้ใบสถานภาพ                                              |
| เพศ วัน/เดือน/ปี เกิด ทางสุริยคติ /จันทรคติ                                                                                                    | สัญชาติ                                                   |
| เลขประจำตัวประชาชนมารดา ชื่อมารดา                                                                                                    | สัญชาติมารดา                                              |
| เลขประจำตัวประชาชนบิดา <u></u> ชื่อบิดา                                                                                                    | สัญชาติบิดา                                               |
| รายละเอียดการย้ายเข้า<br>เลขที่คำร้องย้ายเข้า / ลงวันที่ วันเดือนปีย้าย<br>เลขประจำตัวประชาชนผู้แจ้งย้าย อ่านบัตร ชื่อ - สกุลผู้แจ้งย้าย            | เข้า                                                      |
| คมก่อบหน้า คนถัดไป ยืนยับบุคคล บับทึกเพิ่มเติม ทีมพริไปศาร้อง ทีมพริไปแจ้งย้าย พิมพ์ทะเนีย                                                          | ຫນ້ານ ເຮັມຮາຍກາຣໃหນ່ ອອກ                                  |

# 🕨 การรับแจ้งย้ายปลายทางอัตโนมัติ มีขั้นตอนดั้งต่อไปนี้

## ภาพที่ ๑๑ ภาพแสดงตัวอย่างแสดงระบบการรับแจ้งย้ายปลายทาองอัตโนมัติ

เมื่อเข้าสู่ระบบรับแจ้งย้ายปลายทางอัตโนมัติแล้ว ผู้ปฏิบัติงานบันทึกข้อมูลรายการบ้านย้ายเข้าโดยบันทึก เลขรหัสประจำตัวของเจ้าบ้านผู้ยินยอมให้ย้ายเข้า ระบบจะค้นหารายการทำการตรวจสอบและแสดงรายการ เจ้าบ้านผู้ยินยอมให้ย้ายเข้า

จากนั้นบันทึกเลขรหัสประจำบ้านย้ายเข้า โปรแกรมจะค้นหาและตรวจสอบรายการบ้านจากฐานข้อมูล แสดงรายการที่อยู่และวันเดือนปีที่พิมพ์ทะเบียนบ้านครั้งล่าสุด ผู้ปฏิบัติงานตรวจสอบว่าเป็นสมุดทะเบียนบ้าน ฉบับล่าสุดแล้ว ผู้ปฏิบัติงานบันทึกจำนวนคนย้ายรายการนี้ จากนั้นเริ่มบันทึกเลขรหัสประจำตัวบุคคลย้ายเข้าลำดับแรก ระบบจะค้นหารายการบุคคลดังกล่าวนำมาแสดง ในขั้นตอนนี้ผู้ปฏิบัติงานสามารถตรวจสอบภาพใบหน้าของ บุคคลเพื่อยืนยันตัวบุคคลในเบื้องต้นได้โดยกด "ดูภาพใบหน้า" ระบบจะนำภาพใบหน้าล่าสุดจากการทำบัตร ของบุคคลย้ายมาแสดง

ผู้ปฏิบัติงานตรวจสอบข้อมูลและยืนยันการดำเนินการย้ายเข้าโดยพิมพ์เอกสารใบแจ้งย้าย ระบบทำการตรวจสอบและออกเลขที่คำร้องย้ายเข้าจากระบบควบคุมเลขที่สุดท้ายของเอกสารแสดงข้อมูลคำ ร้องในส่วนล่างของหน้าจอและสั่งพิมพ์เอกสารใบแจ้งย้ายที่อยู่ทางเครื่องพิมพ์เมื่อผู้ปฏิบัติงานตรวจสอบข้อมูล แล้วกดปุ่ม "ปรับปรุงฐานข้อมูล" ระบบจะทำการปรับปรุงข้อมูลรายการบุคคลย้ายเข้าในบ้านย้ายเข้า จำหน่ายรายการบุคคลนั้นออกจากบ้านย้ายออก และจัดเก็บข้อมูลทะเบียนการย้ายนั้นไว้ในฐานข้อมูลเพื่อ สามารถตรวจสอบแก้ไขหรือจาหน่ายได้ในภายหลัง

เมื่อปรับปรุงฐานข้อมูลเรียบร้อยแล้ว เข้าสู่กระบวนการพิมพ์ทะเบียนบ้าน ระบบเลขรหัสประจำบ้านย้าย เข้าพร้อมวันที่พิมพ์ทะเบียนบ้านล่าสุด ผู้ปฏิบัติงานสามารถเลือกพิมพ์รายการของบุคคลย้ายเข้าลงในสมุด ทะเบียนบ้านโดยระบุลำดับสุดท้ายของบุคคลในทะเบียนบ้าน และยังสามารถสั่งพิมพ์รายการบ้านในหน้าแรก ของสมุดทะเบียนบ้านเล่มต่อไปได้

#### ๓.การบริการแก้ไขเปลี่ยนแปลงรายการต่างๆ

การบริการในการปฏิบัติงานแก้ไขหรือจำหน่ายรายการบุคคลหรือรายการบ้าน โดยมีลักษณะการทำงาน ครอบคลุมตั้งแต่ออกคำร้อง ท.ร.๓๑ การตรวจสอบข้อมูลของผู้ยื่นคาร้อง บันทึกการปรับปรุงแก้ไขหรือ จำหน่ายรายการบุคคลหรือรายการบ้าน ตลอดจนการพิมพ์บันทึกรายละเอียดการแก้ไขหรือจำหน่ายรายการ บ้านหรือบุคคลท้ายเล่มได้

| งหลางปกร             | 1704                                                                                               |                                                                 |                                                                |
|----------------------|----------------------------------------------------------------------------------------------------|-----------------------------------------------------------------|----------------------------------------------------------------|
| เป็นสำคัญ            |                                                                                                    |                                                                 | ท้องถิ่นเทศบาลดำบลจอหอ                                         |
| 32141113200          | 🔲 บุคคลที่ยกเว้นการมีบั                                                                            | ตร [พระ]                                                        |                                                                |
|                      | เลขประจำตัวประชาชน                                                                                 | อ่านบัตร                                                        |                                                                |
|                      | ชื่อ-สกุล                                                                                          |                                                                 |                                                                |
|                      | เลขรหัสประจำบ้าน                                                                                   |                                                                 |                                                                |
|                      |                                                                                                    |                                                                 |                                                                |
| รายละเอีย            | ดเอกสาร                                                                                            |                                                                 |                                                                |
|                      |                                                                                                    |                                                                 | 2                                                              |
|                      | จำหน่ายตามโครงการตรวจส                                                                             | สอบและปรับปรงรายการบคคลในราบข้อมล ฯ 1                           | ปี2559 (เฉพาะพิไม่มารายงานตัว)                                 |
| 🔲                    | ี จำหน่ายตามโครงการตรวจง<br>เการแก้ไข/ จำหน่วย                                                     | สอบและปรับปรุงรายการบุคคลในฐานข้อมูล ฯ 1                        | ปี2559 (เฉพาะที่ไม่มารายงานตัว)                                |
| IPIPA ที่ต้อง        | ้ จำหน่ายตามโครงการตรวจง<br>การแก้ไข∕ จำหน่าย                                                      | สอบและปรับปรุงรายการบุคคลในฐานข้อมูล ฯ 1                        | ปี2559 (เฉพาะที่ไม่มารายงานดีว)                                |
| มุคคลที่ต้อง         | ้จำหน่ายตามโครงการตรวจ≀<br>การแก้ไข∕ จำหน่าย<br>เลขประจำตัวประชาชน                                 | สอบและปรับปรุงรายการบุคคลในฐานข้อมูล ฯ 1<br>อ่านบัตร            | ปี2559 (เฉพาะที่ไม่มารายงานดิว)<br>]] เป็นบุคคลเดียวกับผู้แจ้ง |
| 🔲<br>เคคลที่ต้อง     | จำหน่ายตามโครงการตรวจ≀<br>การแก้ไข∕ จำหน่าย<br>เลขประจำตัวประชาชน<br>เกิดเมื่อ                     | สอบและปรับปรุงรายการบุคคลในฐานข้อมูล ฯ 1<br>อ่านบัตร [          | ปี2559 (เฉพาะที่ไม่มารายงานดีว)<br>] เป็นบุคคลเดียวกับผู้แจ้ง  |
| มุคคลที่ต้อง         | จำหน่ายตามโครงการตรวจง<br>การแก้ไข∕ จำหน่าย<br>เลขประจำตัวประชาชน<br>เกิดเมือ<br>ชื่อ-สกุล         | สอบและปรับปรุงรายการบุคคลในฐานข้อมูล ฯ î<br>                    | ปี2559 (เฉพาะที่ไม่มารายงานติว)<br>]] เป็นบุคคลเดียวกับผู้แจ้ง |
| มุคคลที่ต้อง         | จำหน่ายตามโครงการตรวจง<br>การแก้ไข∕จำหน่าย<br>เลขประจำตัวประชาชน<br>เกิดเมื่อ<br>ชื่อ-สกุล<br>นิดา | สอบและปรับปรุงรายการบุคคลในฐานข้อมูล ฯ `<br>อ่านบัตร [<br>มารดา | ปี2559 (เฉพาะที่ไม่มารายงานดิว)<br>] เป็นบุคคลเดียวกับผู้แจ้ง  |
| มุคคลที่ต้อง         | จำหน่ายตามโครงการตรวจง<br>การแก้ไข∕จำหน่าย<br>เลขประจำตัวประชาชน<br>เกิดเมื่อ<br>ชื่อ-สกุล<br>นิดา | สอบและปรับปรุงรายการบุคคลในฐานข้อมูล ฯ 1<br>อ่านบัตร [<br>มารดา | ปี2559 (เฉพาะที่ไม่มารายงานดิว)<br>] เป็นบุคคลเดียวกับผู้แจ้ง  |
| – มี<br>มุคคลที่ต้อง | จำหน่ายตามโครงการตรวจง<br>การแก้ไข∕จำหน่าย<br>เลขประจำตัวประชาชน<br>เกิดเมื่อ<br>ชื่อ-สกุล<br>บิดา | สอบและปรับปรุงรายการบุคคลในฐานข้อมูล ฯ 1<br>อ่านบัตร [<br>มารดา | ปี2559 (เฉพาะที่ไม่มารายงานดีว)<br>]] เป็นบุคคลเดียวกับผู้แจ้ง |

## 🕨 การบริการแก้ไขเปลี่ยนแปลงรายการต่างๆ มีขั้นตอนดังนี้

## ภาพที่ ๑๒ ภาพแสดงตัวอย่างแสดงระบบการแก้ไขเปลี่ยนแปลงรายการต่างๆ

เพื่อใช้ปฏิบัติงานในการแก้ไขหรือจำหน่ายรายการบุคคลด้วย ท.ร.๙๗ฃ ตามคำร้อง ทร.๓๑ เมื่อเข้าสู่ ระบบปฏิบัติงาน ผู้ปฏิบัติงานจะต้องบันทึกข้อมูลของผู้ยื่นคำร้องโดยระบุ PID ของผู้ยื่นคำร้อง ระบบจะค้นหา ข้อมูลบุคคลตามที่ระบุและแสดงรายการบุคคลพร้อมรายการที่อยู่ให้ตรวจสอบความถูกต้อง จากนั้นเลือกฐานะ ของผู้ยื่นคำร้อง บันทึกเอกสารหลักฐานและบันทึก PID ของบุคคลที่แก้ไขหรือจำหน่าย

ระบบจะค้นหาและแสดงข้อมูลบุคคลและบ้านดังกล่าว เมื่อตรวจสอบความถูกต้องแล้วผู้ปฏิบัติงานเลือก ระบุประเภทของข้อมูลที่ต้องการแก้ไขหรือจำหน่ายรายการบุคคลนั้น

ผู้ปฏิบัติงานบันทึกรายละเอียดของข้อมูลที่ต้องการแก้ไขเปลี่ยนแปลงหรือบันทึกรายละเอียด การจำหน่ายรายการบุคคล พร้อมทั้งยืนยันการแก้ไขหรือจำหน่าย

จากนั้นบันทึกรายละเอียดการพิมพ์คาร้อง ท.ร. ๓๑ โดยเลือกระบุความเห็นในการดำเนินการ เลือกชนิดของ เครื่องพิมพ์ และกดปุ่ม "พิมพ์ใบคำร้อง" ระบบจะทำการออกเลขคำร้อง ท.ร.๓๑ จากฐานข้อมูล ส่งค่าเลขที่ คำร้องเพื่อพิมพ์บนเอกสาร

ผู้ปฏิบัติงานตรวจสอบความถูกต้องของจากเอกสารคำร้อง ท.ร.๓๑ จากนั้นยืนยันการปรับปรุงข้อมูลการ แก้ไขหรือจำหน่ายรายการบุคคล

ระบบจะส่งข้อมูลเพื่อเพิ่มข้อมูลการแก้ไขรายการหรือจำหน่ายรายการบุคคล พร้อมทั้งปรับปรุงข้อมูล รายการบุคคลตามประเภทการแก้ไขหรือจำหน่ายดังกล่าว และแสดงข้อความแจ้งผลการทำงานเรียบร้อย เมื่อปรับปรุงข้อมูลเรียบร้อย ผู้ปฏิบัติงานสามารถเลือกพิมพ์บันทึกการแก้ไขหรือจำหน่ายรายการบุคคลใน ทะเบียนบ้านที่ท้ายเล่มได้ โดยระบุบุคคลลำดับที่และบรรทัดที่ต้องการพิมพ์ ระบบแสดงข้อความที่จะพิมพ์ใน ทะเบียนบ้านเพื่อให้ผู้ใช้งานตรวจสอบความถูกต้องของข้อมูลก่อน จากนั้นกด "พิมพ์ข้อมูล" หรือ "ยกเลิกการ พิมพ์" ตามแต่กรณี

#### ๔.การบริการแจ้งตาย

ระบบการบริการรับแจ้งการตายถูกพัฒนาขึ้น เพื่อให้สามารถปฏิบัติงานออกเอกสารใบมรณะบัตร ปรับปรุงฐานข้อมูลโดยจำหน่ายรายการบุคคลตายออกจากทะเบียนบ้าน โดยเก็บข้อมูลทะเบียนรับแจ้งการ ตายไว้ในฐานข้อมูลเพื่อสามารถตรวจสอบแก้ไขหรือจำหน่ายทะเบียนรับแจ้งการตายนั้น ในภายหลังได้ โดย ระบบครอบคลุมการให้บริการบุคคลไทย คนต่างด้าว คนไม่มีสถานะ และรวมไปถึงสามารถรับแจ้งตายเมื่อไม่ ทราบว่าผู้ตายเป็นใคร

# ≽ การบริการแจ้งตาย มีขั้นตอนดังนี้

| <b>มู้ปฏิบัติงาน :</b> นางตวงพร เพ็งประเสริฐ<br>หัวข้อ                                                                                                    | ท้องถิ่นเทศบาลตำบลจะ                                                                                                    |  |
|----------------------------------------------------------------------------------------------------|----------------------------------------------------------------------------------------------------|--|
| <ul> <li>กลุ่มบุคคล</li> <li>๑ บุคคลใน ท.ร. 14 / ท.ร. 13 (ท.ร. 4/ท.ร. 5)</li> <li>๑ คนต่างด้าว (3 สัญชาติ) (ท.ร. ๐๕)</li> <li>๑ คนไม่มีสถานะทางทะเบียน (ท.ร. ๐๕๑)</li> <li>๑ คนไทยไม่มีเลขประจำตัวประชาชน / คนต่างด้าวเข้าเมือง<br/>ชอบด้วยกฎหมายไม่มีเลขประจำตัว (ท.ร. 4/ท.ร. 5)</li> <li>๑ คนไม่ทราบสถานะและไม่มีเลขประจำตัว (ท.ร. ๐๕๑)</li> </ul> | <ul> <li>หัวข้อการทำงาน</li> <li>รับแจ้งการตาย / จำหน่ายบุตคลตาย ณ สนท. ที่มีชื่อ</li> <li>เก็บตกรายการตาย</li> <li>ตรวจสอบและคัดรับรองรายการ</li> <li>แก้ไขรายการ</li> <li>จำหน่ายรายการ</li> <li>แก้ไขเลขประจำตัวประชาชนผู้ตาย</li> <li>ยกเลิกการจำหน่ายรายการ</li> </ul> |  |
| ข้อมูลที่ใช้ค้นหา                                                                                                    | ชื่อสกุล<br>ที่แจ้งตาย<br>ราร<br>ใช้ดันหา                                                                                                    |  |

ภาพที่ ๑๓ ภาพแสดงตัวอย่างแสดงระบบบริการแจ้งตาย

เมื่อเข้าสู่ระบบ ผู้ปฏิบัติงานเลือกกลุ่มบุคคลที่ต้องการปฏิบัติงานตามประเภทบุคคลของผู้ตายที่ทราบดังนี้

- คนไทย ทราบเลขประจำตัวประชาชน หรือ ชื่อ นามสกุล
- บุคคลต่างด้าว
- O คนไม่มีสถานะทางทะเบียน
- คนไทยไม่มีเลขประจำตัวประชาชน
- ไม่มีเลขประจำตัวหรือหลักฐานอื่น

จากนั้นเลือกหัวข้อการทำงานและระบุข้อมูลที่ใช้ในการค้นหาโดยสามารถค้นหาได้จากเลขรหัสประจำตัว ประชาชน หรือชื่อตัว-ชื่อสกุล แล้วกด "ตรวจสอบ" ระบบทำการค้นหาข้อมูลรายการบุคคลที่แจ้งตายโดย

- ด. กรณีค้นหาด้วยเลขรหัสประจำตัวประชาชน
  - ด ถ้าพบข้อมูลคน ระบบจะส่งข้อมูลไปตรวจสอบที่ทะเบียนการตายว่ามีข้อมูลทะเบียนการตาย ของบุคคลเลขนี้หรือไม่

ถ้าพบข้อมูลทะเบียนการตาย ให้แสดงรายละเอียดเพื่อให้ผู้ปฏิบัติงานตรวจสอบข้อมูล ถ้าไม่พบให้แสดงรายละเอียดของบุคคลเพื่อให้ผู้ปฏิบัติงานทาการบันทึกข้อมูลทะเบียนการตาย

ด ถ้าไม่พบข้อมูลคน ระบบจะส่งข้อความแจ้งกลับเพื่อให้ตรว<sup>จ</sup>สอบรายการบุคคล

๒. กรณีค้นหาด้วยชื่อตัว-ชื่อสกุล

 ด ถ้าพบรายการบุคคลในฐานข้อมูลคน ระบบจะแสดงรายละเอียดบุคคลพร้อมทั้งเลขประจำตัว เพื่อให้ผู้ปฏิบัติงานยืนยันตัวบุคคล

เมื่อผู้ปฏิบัติงานยืนยันตัวบุคคล ระบบจะทำการส่งเลขรหัสประจำตัวที่ได้จากการยืนยัน เพื่อทำการค้นหา ข้อมูลในรายการทะเบียนการตายว่ามีหรือไม่ หากมีในข้อมูลทะเบียนการตาย ให้แสดงรายละเอียดของ ทะเบียนการตาย และระบบแจ้งเตือนว่าไม่สามารถทาการรับแจ้งตายได้อีก หากไม่พบในข้อมูลทะเบียนการ ตาย ให้แสดง รายละเอียดบุคคลในรายการคนเพื่อให้ผู้ปฏิบัติงานทำการบันทึกรายละเอียดการรับแจ้งตาย ผู้ปฏิบัติงานตรวจสอบรายการบุคคลแล้วไม่พบรายการคนที่ต้องการ ให้ทำการบันทึกรายละเอียดข้อมูลการ ตาย ถ้าไม่พบรายการบุคคล ระบบจะส่งข้อความแจ้งกลับ เพื่อให้ผู้ปฏิบัติงานบันทึกรายละเอียดของบุคคลตาย และข้อมูลการตาย เป็นการรับแจ้งตายแบบไม่ทราบผู้ตายเป็นใคร

๓. กรณีเลือกรับแจ้งบุคคลต่างด้าว หรือบุคคลไม่มีสถานะทางทะเบียน ให้ทำการบันทึกเลขประจำตัว บุคคล เพื่อค้นหาข้อมูลรายการบุคคลจากฐานข้อมูล ถ้าพบรายการบุคคลในฐานข้อมูลจะแสดงรายละเอียด ของบุคคลเพื่อให้ผู้ปฏิบัติงานตรวจสอบข้อมูล

๔. กรณีที่เลือกหัวข้อบุคคลที่ไม่มีเลขประจำตัวหรือหลักฐานอื่นมาแสดง จะให้ทำการบันทึกรายละเอียด ของบุคคล และรายละเอียดการตาย เพื่อออกเอกสารมรณะบัตร ท.ร.๐๕๑ ผู้ปฏิบัติงานบันทึกรายละเอียด ข้อมูลการแจ้งตายตามเอกสาร

กรณีที่พบข้อมูลทะเบียนการตาย และเป็นจำหน่ายบุคคลตายตามเอกสาร

O กรณีที่เป็นทะเบียนการตายแบบมีเลขประจำตัวประชาชน ๑๓ หลัก ให้ผู้ปฏิบัติงานบันทึก เลขที่เอกสารมรณะบัตร เพื่อปรับปรุงข้อมูลรายการบุคคลให้มีสถานภาพตายและพิมพ์จำหน่ายออกจาก ทะเบียนบ้าน

กรณีที่เป็นทะเบียนการตายแบบไม่ทราบผู้ตายเป็นใครให้ผู้ปฏิบัติงานบันทึกเลขประจำตัว ๑๓ หลัก ที่ทราบเพื่อค้นหาข้อมูลรายการคนและตรวจสอบข้อมูลว่าเป็นบุคคลเดียวกัน เพื่อปรับปรุงรายการ ทะเบียนการตาย และรายการบุคคลให้มีสถานภาพตายและพิมพ์จำหน่ายออกจากทะเบียนบ้าน

O กรณีที่สำนักทะเบียนทำการรับแจ้งตามปกติ จะไม่สามารถทำการรับแจ้งตายได้อีก

๖. กรณีที่ไม่พบข้อมูลทะเบียนการตาย ระบบแสดงข้อมูลบุคคลที่พบเพื่อให้ตรวจสอบ ผู้ปฏิบัติงานบันทึก ข้อมูลในส่วนของสถานที่ตาย ที่อยู่ที่ตาย โดยส่งข้อมูลรายละเอียดที่บันทึกให้ระบบตรวจสอบความถูกต้อง หากข้อมูลสถานที่ตายถูกต้อง ระบบแจ้งให้ผู้ปฏิบัติงานทราบเพื่อดำเนินการต่อไป ผู้ปฏิบัติงานบันทึกเลขรหัส ประจำตัวของผู้แจ้งการตาย โดยบันทึกเลขรหัสประจำตัว ๑๓ หลัก ส่งให้ระบบให้ตรวจสอบ

ผู้ปฏิบัติงานตรวจสอบความถูกต้องของข้อมูลก่อนยืนยันความถูกต้องจะทำการส่งข้อมูลเพื่อให้ระบบทำ การออกเลขที่เอกสารของมรณะบัตร ตามประเภทของการแจ้งตาย เมื่อได้ข้อมูลเลขที่เอกสารมรณะบัตร เจ้า ผู้ปฏิบัติงานสามารถดำเนินการพิมพ์เอกสารมรณะบัตรออกทางเครื่องพิมพ์ได้

ผู้ปฏิบัติงานยืนยันความถูกต้องเพื่อส่งข้อมูลไปเพิ่มในฐานข้อมูลทะเบียนการตาย เมื่อปรับปรุงข้อมูล เรียบร้อย ผู้ปฏิบัติงานสามารถเลือกพิมพ์บันทึกการตายลงในทะเบียนบ้านฉบับเล่ม ของผู้ตายโดยให้ระบุ หน้าที่ของทะเบียน พร้อมทั้งแสดงข้อความที่จะพิมพ์ออก เพื่อผู้ปฏิบัติงานยืนยันการพิมพ์

ผู้ปฏิบัติงานยืนยันความถูกต้องเพื่อส่งข้อมูลไปเพิ่มในฐานข้อมูลทะเบียนการตาย เมื่อปรับปรุงข้อมูล เรียบร้อย ผู้ปฏิบัติงานสามารถเลือกพิมพ์บันทึกการตายลงในทะเบียนบ้านฉบับเล่ม ของผู้ตายโดยให้ระบุ หน้าที่ของทะเบียน พร้อมทั้งแสดงข้อความที่จะพิมพ์ออก เพื่อผู้ปฏิบัติงานยืนยันการพิมพ์

#### *๕*. การบริการการแจ้งเกิด

ระบบบริการรับแจ้งการเกิดได้ถูกพัฒนาให้ครอบคลุมการปฏิบัติงานรับแจ้งการเกิดทั้งสำหรับบุคคล สัญชาติไทยและบุคคลที่ไม่ได้มีสัญชาติไทยตามระเบียบปฏิบัติงาน ซึ่งทำให้กระบวนการหรือเงื่อนไขในการ ปฏิบัติงานข้อมูลมีความหลากหลายเป็นอย่างมาก โดยหลัก ๆ แล้วเงื่อนไขต่าง ๆ เหล่านี้จะนำไปสู่การได้ สัญชาติของบุคคลเกิดนั่นเอง

## การบริการแจ้งเกิด มีขั้นตอนดังนี้

| พิษา ยนายอย อา สินทุมสามารถออก<br>สำนักบริหารการการเป็นห<br>กรางกรรปการกา | ระบบงานทรเบินเราะภูร<br>กระบบงานทร |
|---------------------------------------------------------------------------|------------------------------------|
|                                                                           | ท้องถิ่นเทศบาลตำบลจอหอ             |
|                                                                           |                                    |
|                                                                           |                                    |
| ระบบทะเบียนการเกิด                                                        |                                    |
| การบริการรับแ จังการเกิด                                                  |                                    |
| การแก้ไขรายการทะเบียนการเกิด                                              |                                    |
| การจำหน่ายรายการทะเบียนการเกิด                                            |                                    |
| การตัดรับรองทะเบียนการเกิด/ใบรับแจ้งการเกิด ท.ร.100                       |                                    |
| หนังสือรับรองการเกิด (ท.ร.20/1)                                           |                                    |
|                                                                           |                                    |

|                    | เลือกระบบทะเบียนการเกิด | ตกลง จบงาน                               |
|--------------------|-------------------------|------------------------------------------|
| H. BIRTH 3.34/1.13 | d v i                   | วันที่ 22 มีนาคม 2560 เวลา 13:52:25 น. 🤮 |

ภาพที่ ๑๔ ภาพแสดงตัวอย่างแสดงระบบบริการแจ้งเกิด

เมื่อเข้าสู่ระบบปฏิบัติงานบริการรับแจ้งการเกิด โดยผู้ปฏิบัติงานเลือกประเภทการปฏิบัติงานรับแจ้งการ เกิดแล้ว ผู้ปฏิบัติงานจะต้องเลือกระบุหัวข้อการปฏิบัติงานรับแจ้งการเกิดให้ถูกต้องตรงตามประเภทการรับแจ้ง เกิดนั้น

- 🗸 รับแจ้งการเกิดคนไทย / ไม่ได้สัญชาติไทย ประเภท ๗
- 🗸 รับแจ้งการเกิดของบุคคลต่างด้าว
- 🗸 รับแจ้งการเกิดของบุคคลไม่มีสถานะทางทะเบียน
- 🗸 พิมพ์สูติบัตรตามใบรับแจ้งการเกิด ท.ร. ๑๐๐

๑.กรณีเลือกประเภทเป็น "แจ้งการเกิดคนไทย / ไม่ได้สัญชาติไทย ประเภท ๗" จะต้องเลือกระบุกรณีการแจ้ง เกิดในท้องที่ ต่างท้องที่ เก็บตกรายการเกิด หรือเด็กเร่ร่อนตามแต่กรณีที่ปฏิบัติงาน

 ๒. กรณีเลือกประเภทเป็น "แจ้งการเกิดของบุคคลต่างด้าว" ผู้ปฏิบัติงานสามารถเลือกระบุกรณีแจ้งเกิดใน ท้องที่หรือต่างท้องที่ โดยพิจารณาจากสำนักทะเบียนที่รับแจ้งเกิดเป็นแห่งเดียวกับสำนักทะเบียนที่ต้องการ เพิ่มชื่อเข้าซึ่งต้องระบุบ้านที่เพิ่มชื่อเข้าเป็นบ้านเดียวกับที่บิดาหรือมารดาอาศัยอยู่เท่านั้น

 ๓. กรณีเลือกประเภทเป็น "แจ้งการเกิดของบุคคลไม่มีสถานะทางทะเบียน" ผู้ปฏิบัติงานจะต้องเลือกระบุกรณี การแจ้งเกิดในท้องที่ ต่างท้องที่ เป็นบุตรแรงงานต่างด้าวที่ทะเบียนขาดอายุ หรือเป็นบุตรของกลุ่มผู้ลี้ภัยใน ศูนย์พักพิงชั่วคราว

หลังจากระบุกรณีการแจ้งเกิด แล้วกดปุ่ม "ตกลง" ผู้ปฏิบัติงานจะต้องแจ้งให้ระบบทราบว่ารายการแจ้ง เกิดรายการนี้มีหนังสือรับรองการเกิดด้วยระบบคอมพิวเตอร์(ท.ร.๑/๑) หรือไม่ โดยหากเลือก "Cancel" จะ ผ่านเข้าไปเริ่มบันทึกข้อมูลการแจ้งเกิด

หากเป็นกรณีมีหนังสือรับรองการเกิด ผู้ปฏิบัติงานเลือก "OK" แล้วบันทึกรายละเอียดการค้นหา ท.ร.๑/๑ ได้แก่รหัสสานักทะเบียนที่ออกหนังสือรับรองการเกิด รหัสประเภทสถานที่เกิด(โรงพยาบาล/ สถานพยาบาล/สถานีอนามัย) และเลขที่หนังสือรับรองการเกิด ระบบจะค้นหาข้อมูล ท.ร.๑/๑ ที่ออกโดย โรงพยาบาลจากฐานข้อมูล

ผู้ปฏิบัติบันทึกหลักฐานหนังสือรับรองการเกิด จากนั้นบันทึกเลขรหัสประจำบ้านที่เพิ่มชื่อเข้าเพื่อให้ระบบ ทำการค้นหารายการบ้านนำมาแสดง หากเป็นรายการบ้านที่ถูกต้องแล้วบันทึกรายละเอียดสถานที่เกิด ได้แก่ รหัสประเภทสถานที่เกิด และระบบจะตรวจสอบเงื่อนไขการรับแจ้งเกิดที่เลือกไว้ก่อนหน้า หากเป็นการแจ้ง เกิดในท้องที่จะแสดงรายการโรงพยาบาลที่ตั้งอยู่ในพื้นที่ของสำนักทะเบียนที่ปฏิบัติงาน

จากนั้นผู้ปฏิบัติงานเลือกบันทึกรายการที่อยู่ของสถานที่เกิด โดยหากเลือกเป็นที่เดียวกับบ้านที่เพิ่มชื่อเข้า แล้วระบบจะดึงรายการที่อยู่ของบ้านที่เพิ่มชื่อเข้ามาแสดงโดยไม่ต้องบันทึกซ้ำอีกครั้ง ไม่เช่นนั้นแล้วเลือก "ที่ อื่น" ผู้ปฏิบัติงานจะต้องบันทึกรายการที่อยู่ของสถานที่เกิดให้ถูกต้อง

ผู้ปฏิบัติงานสามารถเลือกบันทึกข้อมูลในหน้า "รายการเด็กที่แจ้งเกิด" โดยสามารถเลือกระบุรายการเด็ก ที่แจ้งเกิดเป็นเด็กแฝดได้ เพื่อให้ระบบยังคงข้อมูลรายการรับแจ้งรายการนี้ไว้ใช้เป็นข้อมูลสำหรับการบันทึกรับ แจ้งเกิดเด็กแฝดผู้น้องได้โดยไม่ต้องบันทึกรายละเอียดการรับแจ้งเกิดซ้ำอีกครั้ง

การบันทึกข้อมูลในหน้า "รายการเด็กที่เกิด" นี้ ผู้ปฏิบัติงานไม่ต้องบันทึกเลขประจำตัวประชาชน เนื่องจากระบบจะทำการสร้างเลขประจำตัวประชาชนจากเงื่อนไขที่กำหนดด้วยระบบจัดการเลขที่สุดท้ายของ เอกสารในขั้นตอนการออกสูติบัตร

ในกรณีเลือกระบุเป็นการรับแจ้งเกิดเด็กแฝด ผู้ปฏิบัติงานสามารถระบุจำนวนเด็กแฝดที่แจ้งเกิดได้ เมื่อบันทึกรายการเด็กที่เกิดแล้ว ผู้ปฏิบัติงานเลือกบันทึกข้อมูลในหน้า "รายการบิดา-มารดา" ระบบเปิด อำนวยความสะดวกโดยสามารถบันทึกเลขรหัสประจำตัวประชาชนในการค้นหาจากฐานข้อมูล หากค้นหาพบ จะนำข้อมูลบิดามารดามาแสดงโดยมีการตรวจสอบความเป็นไปได้ของข้อมูลเพิ่มเติม เช่น บิดาจะมีคำนำหน้า นามเป็น "นาง" หรือ "นางสาว" ไม่ได้

ผู้ปฏิบัติงานต้องบันทึกข้อมูลบิดา-มารดา เพิ่มเติมในส่วนของประเทศ จังหวัดที่เกิด และรายการที่อยู่ จากนั้นผู้ปฏิบัติงานบันทึกข้อมูลในหน้าจอ "รายการผู้แจ้งเกิด" ประกอบไปด้วยความเกี่ยวพันกับเด็กที่เกิด รายการผู้แจ้งเกิดโดยค้นหาจากเลขประจำตัวประชาชนหรือผู้ปฏิบัติงานเลือกบันทึกเอง รายการที่อยู่ผู้ แจ้งเกิด รายการนายทะเบียนผู้รับแจ้ง และข้อความในบันทึกเพิ่มเติม

เมื่อบันทึกข้อมูลการรับแจ้งเกิดครบทุกหน้าจอแล้ว กด "บันทึกข้อมูล" ระบบจะทำการตรวจสอบความ ถูกต้องของข้อมูลที่บันทึกก่อนเข้าสู่กระบวนการพิมพ์สูติบัตรหรือใบรับแจ้งการเกิดได้

ในกรณีที่การรับแจ้งเกิดนั้นอยู่ในเงื่อนไขที่ต้องออกเอกสาร ท.ร.๑๐๐ ให้ผู้ปฏิบัติงานบันทึกรายการ หลักฐานประกอบการแจ้งเกิดเพิ่มเติม

หลังจากบันทึกรายละเอียดเรียบร้อยแล้วโปรแกรมจะให้ยืนยันการกำหนดเลขรหัสประจำตัวประชาชน และพิมพ์เอกสารสูติบัตร หรือ ใบรับแจ้งการเกิดทางพิมพ์โดยผู้ปฏิบัติงานจัดเตรียมแบบพิมพ์สูติบัตรให้ถูกต้อง เมื่อพิมพ์สูติบัตรและผู้ปฏิบัติงานยืนยันความถูกต้องของข้อมูลแล้ว

ระบบจะทำการเพิ่มรายการบุคคลที่รับแจ้งเกิดนั้นในฐานข้อมูลคนพร้อมจัดเก็บข้อมูลทะเบียนรับแจ้งการ เกิดนั้นไว้ เพื่อใช้ในการตรวจสอบคัดรับรอง แก้ไขหรือจำหน่ายรายการทะเบียนรับแจ้งการเกิดได้ในภายหลัง

การรับแจ้งเกิดกรณีอื่น ๆ มีขั้นตอนการปฏิบัติงานคล้าย ๆ กัน จะมีแตกต่างกันบ้างเล็กน้อยตามเงื่อนไข ของการรับแจ้งเกิดเท่านั้น

 ๙. กรณีเลือกประเภทเป็น "พิมพ์สูติบัตรตามใบรับแจ้งการเกิด ท.ร. ๑๐๐" ผู้ปฏิบัติงานเลือกระบุเลขที่ใบรับ แจ้งการเกิด (ท.ร.๑๐๐) ส่วนหน้าและส่วนหลังแล้วกด "ตกลง" ระบบทำการค้นหาข้อมูลเพื่อแสดงและสั่ง พิมพ์

#### ๖.**การขอเลขที่บ้าน**

โปรแกรมให้บริการปลูกสร้างบ้านใหม่พัฒนาเพื่อรองรับการให้บริการทางทะเบียนด้านการเพิ่มรายการ บ้านลงในฐานข้อมูลในกรณีปลูกสร้างบ้านใหม่ โดยรวบรวม ๔ บริการเข้าด้วยกัน คือ

```
    ๑.การรับแจ้งปลูกสร้างบ้านใหม่
    ๒.การตรวจสอบคัดและรับรองทะเบียนการปลูกสร้างบ้านใหม่
    ๓.การแก้ไขรายการปลูกสร้างบ้านใหม่
    ๔.การจาหน่ายรายการปลูกสร้างบ้านใหม่
```

```
๑.การรับแจ้งปลูกสร้างบ้านใหม่
```

🕨 การรับแจ้งปลูกสร้างบ้านใหม่ มีขั้นตอนดังนี้

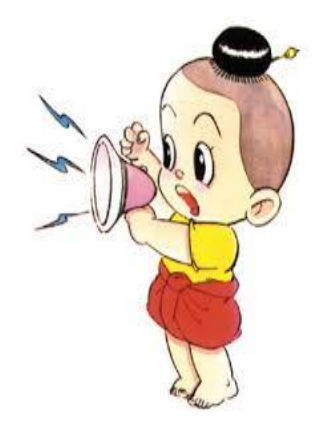

|      |                                                  |                                                                                                   |                                                                                                 |                                               | ท้องถิ่นเห    | าศบาลดำบล |
|------|--------------------------------------------------|---------------------------------------------------------------------------------------------------|-------------------------------------------------------------------------------------------------|-----------------------------------------------|---------------|-----------|
| ยการ | รับแจ้งการปลูกสร้าง                              | ตรวจสอบคัดแล                                                                                      | ะรับรองรายการ                                                                                   | แก้ไขรายการ                                   | จำหน่ายรายการ | 93.<br>23 |
|      | ระบุหัวข้อข<br>บอเส<br>ที่ละ<br>0 บอเส<br>0 บอเส | สี่ต้องการเพิ่มบ้าน<br>ขอรหัสประจำบ้าน<br>หลัง<br>ขอรหัสประจำบ้าน<br>หลายหลัง<br>จอรหัสประจำบ้านอ | <ul> <li>ตัวเลือกบ้านเลขา</li> <li>ยังไม่สำหน</li> <li>ส่งไม่สำหน</li> <li>สำหนดบ้าน</li> </ul> | วี<br>จบ้านเลขที<br>เลขที่แล้ว<br>ะทางทะเบียน |               |           |
|      |                                                  | ยืนยัน                                                                                            |                                                                                                 | ยกเลิก                                        | ן             |           |

เมื่อเข้าสู่ระบบปฏิบัติงาน ผู้ปฏิบัติงานเลือกหัวข้อการให้บริการตามความต้องการ ผู้ปฏิบัติงานเลือกประเภทการปลูกสร้างบ้านใหม่

- 🗸 ขอเลขรหัสประจำบ้านทีละหลัง
- 🗸 ขอเลขรหัสประจำบ้านทีละหลายหลัง

🗸 ขอเลขรหัสประจำบ้านของบุคคลไม่มีสถานะทางทะเบียน

ในกรณีข้อมูลการปลูกสร้างบ้านใหม่ที่ต้องการบันทึกนั้น มีข้อมูลรายการบ้านอยู่ในฐานข้อมูลแล้ว แต่ ต้องการบันทึกทะเบียนประวัติการปลูกสร้างบ้านใหม่นั้นไว้ในฐานข้อมูล ผู้ปฏิบัติงานเลือกระบุเลขรหัสประจำ บ้าน ระบบจะค้นหารายการบ้านจากฐานข้อมูล หากพบจะแสดงข้อความและรายการที่อยู่ ผู้ปฏิบัติงาน ตรวจสอบและยืนยันการดาเนินการ หากไม่พบจะแสดงข้อความเพื่อให้บันทึกข้อมูลของบ้านที่จะทำการปลูก สร้างใหม่

เมื่อเลือกประเภทการปลูกสร้างบ้านใหม่แล้ว ผู้ปฏิบัติงานบันทึกข้อมูลด้านเอกสารหลักฐานการปลูกสร้าง บ้านใหม่ ในหน้าจอที่ ๑/๓ ประกอบไปด้วยวันที่ปฏิบัติงาน เลขที่หนังสืออนุญาตให้ปลูกสร้าง ประเภทเอกสาร ถือครอง เลขที่เอกสารถือครอง ขนาดพื้นที่เอกสารถือครอง จานวนพื้นที่ที่อยู่อาศัยตาม พ.ร.บ.สาธารณสุข เมื่อตรวจสอบข้อมูลแล้ว กดปุ่ม "ถัดไป"

ผู้ปฏิบัติงานบ<sup>ั</sup>นทึกข้อมูล<sup>์</sup>รายละเอียดบ้านในหน้าจอที่ ๒/๓ ประกอบด้วยรายการที่อยู่ ฝั่งที่ตั้งของบ้าน ประเภทบ้าน ชุมชน อาคาร หมูบ้าน วัสดุบ้าน จานวนชั้น จานวนห้อง ขนาดของบ้าน โดยข้อมูลเหล่านี้ให้ บันทึกตามเอกสารหลักฐานประกอบ หากไม่มีสามารถละเว้นการบันทึกได้ ยกเว้น รายการที่อยู่ของบ้านที่ จำเป็นต้องบันทึกให้ถูกต้องครบถ้วน การบันทึกรายการที่อยู่ของบ้านนั้น ระบบจะแสดงชื่อจังหวัดตามพื้นที่ที่ปฏิบัติงาน ผู้ปฏิบัติงานจะต้อง เลือกชื่ออำเภอ ตำบล หมู่ที่ หรือถนน หรือซอย หรือตรอก จากรายการที่ระบบแสดงตามตารางรหัส จากนั้น บันทึกบ้านเลขที่ และรหัสไปรษณีย์ แล้วกดปุ่ม "ยืนยัน"

ผู้ปฏิบัติงานบันทึกข้อมูลเกี่ยวกับการแจ้งในหน้าจอที่ ๓/๓ ประกอบด้วย เลขรหัสประจำตัวประชาชน ของเจ้าบ้านและผู้ยื่นคาร้อง วันที่ได้รับอนุมัติ เลขรหัสประจำตัวของเจ้าหน้าที่ผู้ตรวจสอบ และบันทึกเพิ่มเติม โดยในขั้นตอนนี้ผู้ปฏิบัติงานยังสามารถย้อนกลับไปแก้ไขข้อมูลในหน้าจอก่อนหน้านี้ได้ เมื่อตรวจสอบข้อมูล ถูกต้องแล้ว กดปุ่ม "ปรับปรุง"

ระบบจะค้นหาและตรวจสอบรายการบ้านตามข้อมูลดังกล่าวต้องไม่ซ้ำในฐานข้อมูล ผู้ปฏิบัติงานจึงจะ สามารถยืนยันการกำหนดเลขรหัสประจาบ้านได้

ระบบจะดำเนินการเพิ่มรายการบ้านที่ผ่านการบันทึกและตรวจสอบแล้วพร้อมข้อมูลทะเบียนรับแจ้งปลูกสร้าง บ้านใหม่นั้น ลงในฐานข้อมูล และแสดงข้อความแจ้งผู้ปฏิบัติงานเพื่อดาเนินการพิมพ์สมุดทะเบียนบ้าน ๒.การตรวจสอบคัดและรับรองทะเบียนการปลูกสร้างบ้านใหม่

โปรแกรมมีวัตถุประสงค์เพื่อค้นหารายการทะเบียนรับแจ้งปลูกสร้างบ้านใหม่จากฐานข้อมูลมาแสดงเพื่อ การตรวจสอบความถูกต้องของข้อมูลทะเบียนรับแจ้งปลูกสร้างบ้านใหม่ที่เคยปฏิบัติงานไปแล้ว โดยสามารถ เลือกค้นหาข้อมูลได้จากเลขรหัสประจำบ้านหรือค้นหาด้วยรายละเอียดบ้าน

| ວ ໃນເວລາ ວາ ເຊ<br>ແມັກນອີນກອກ | actional activities activities<br>An an activities activities activit |                                                     |                     | TRUUN<br>VEL  | นทรเบียนราษฎ<br>bนการเพิ่มอีกนให |
|-------------------------------|----------------------------------------------------------------------------------------------------|-----------------------------------------------------|---------------------|---------------|----------------------------------|
| or more mark                  | ING                                                                                                    |                                                     |                     | ท้องถิ่นเท    | เศบาลตำบลจอห                     |
| รายการ                        | รับแจ้งการปลูกสร้าง                                                                                                    | ตรวจสอบคัดและรับรองรายการ                           | แก้ไขรายการ         | จำหน่ายรายการ |                                  |
|                               | ระบุนัวข้อที่ต้องก                                                                                                    | า <mark>รใช้ในการค้</mark> นหา<br>เขรหัสประจำบ้าน ( | 🔿 ค้นหาด้วยเลขที่ค่ | าร้อง         |                                  |
|                               | ค้นหาด้วยรา<br>ระบุสำนักทะเบี                                                                                                    | <br>เยละเอียดบ้าน<br>ยนที่ต้องการค้นหา              | ]/                  |               |                                  |
|                               | 3094<br>จังหวัด                                                                                                    |                                                     | v                   |               |                                  |
|                               | ເນຫ/ວຳເກວ<br>ແຂວ./ຜ່ານສ                                                                                                    |                                                     | ~                   |               |                                  |
|                               | หมู่ที่                                                                                                    | ůn ún                                               | แเลขที่             |               |                                  |
|                               | านน                                                                                                    |                                                     | *                   |               |                                  |
|                               | ตรอก                                                                                                    |                                                     | *                   | 7             |                                  |
|                               |                                                                                                    | บืนบัน                                              | ยกเลิก              | لـ<br>۱       |                                  |
|                               |                                                                                                    |                                                     |                     |               | จบงาน                            |

การตรวจสอบคัดและรับรองทะเบียนการปลูกสร้างบ้านใหม่ มีขั้นตอนดังนี้

ภาพที่ ๑๖ ภาพตัวอย่างแสดงระบบการตรวจสอบคัดและรับรองทะเบียนการปลูกสร้างบ้านใหม่

ผู้ปฏิบัติงานเลือกประเภทข้อมูลการค้นหาและบันทึกเลขรหัสประจำบ้านหรือข้อมูลที่อยู่ของบ้านที่ ต้องการตรวจสอบแล้วกด "ยืนยัน" ระบบจะค้นหาทะเบียนรับแจ้งปลูกสร้างบ้านใหม่จากฐานข้อมูลเพื่อนำมา แสดงรายการให้ผู้ปฏิบัติงานตรวจสอบความถูกต้อง

## ๓.การแก้ไขรายการปลูกสร้างบ้านใหม่ และ ๔.การจาหน่ายรายการปลูกสร้างบ้านใหม่

ข้อมูลทะเบียนรับแ<sup>้</sup>จ้งปลูกสร้างบ้านใหม่นั้น ระบบสามารถค้นหานา<sup>้</sup>มาแสดงเพื่อการตรวจสอบ หากพบ ข้อมูลไม่ถูกต้อง ผู้ปฏิบัติงานสามารถทำการแก้ไขหรือทำจาหน่ายรายการรับแจ้งปลูกสร้างบ้านใหม่นั้นได้

การแก้ไขรายการปลูกสร้างบ้านใหม่และการจาหน่ายรายการปลูกสร้างบ้านใหม่ มีขั้นตอนดังนี้

| เการ |                     |                           |             | พองถนเทศ      | าบาลดาปล |
|------|---------------------|---------------------------|-------------|---------------|----------|
|      | รับแจ้งการปลูกสร้าง | ตรวจสอบคัดและรับรองรายการ | แก้ไขรายการ | จำหน่ายรายการ |          |
|      |                     | - 10 V                    |             |               |          |
|      | ระบุหิวข่อที่ต่องกา | ารใช้ในการคืนหา           |             |               | 27       |
|      | 🔘 ค้นหาด้วยเล       | ขรหัสประจำบ้าน            |             |               |          |
|      | +                   |                           |             |               |          |
|      | ◯ ค้นหาด้วยรา       | ยละเอียดบ้าน              |             |               |          |
|      | ระบุสำนักทะเบีย     | บนที่ต้องการค้นหา         |             |               |          |
|      | 3094                |                           |             |               |          |
|      | ฉังหวัด             |                           |             |               |          |
|      | unaldoraa           |                           |             |               |          |
|      | LOOVE HILE          |                           |             |               |          |
|      | แขวง/ตาบล           |                           | ×.          |               |          |
|      | หมู่ที              | Ŭ                         | นเลขที      |               |          |
|      | กนน                 |                           | ~           |               |          |
|      | ซอย                 |                           | ~           |               |          |
|      | ตรอก                |                           | ~           |               |          |
|      |                     |                           |             | r             |          |
|      |                     | ยินยิน                    | ยกเลิก      | J             |          |
|      |                     |                           |             |               |          |

| ABIDOR |                     |                           |             | ทองถนเทศ      | าบาลตาปลิจส |
|--------|---------------------|---------------------------|-------------|---------------|-------------|
| 101115 | รับแจ้งการปลูกสร้าง | ตรวจสอบคัดและรับรองรายการ | แก้ไขรายการ | จำหน่ายรายการ |             |
|        |                     | - 2. 82                   |             |               |             |
|        | ระบุหวขอทตองก       | าร เข ณการคนหา            |             |               |             |
|        | 🔘 ค้นหาด้วยเล       | บรหัสประจำบ้าน            |             |               |             |
|        | -                   |                           |             |               |             |
|        | 🔘 ค้นหาด้วยรา       | ยละเอียดบ้าน              |             |               |             |
|        | ระบุสำนักทะเบีย     | บนที่ต้องการค้นหา         |             |               |             |
|        | 3094                |                           |             |               |             |
|        | จังหวัด             |                           | *           |               |             |
|        | เขต/อำเภอ           |                           | ~           |               |             |
|        | แขวง/ดำบล           |                           | ~           |               |             |
|        | หม่ที่ไ             | Ŭ Ŭ                       | านเลขที่    |               |             |
|        |                     |                           |             |               |             |
|        | 6 Lidio             |                           |             |               |             |
|        |                     |                           | ~           |               |             |
|        | ซอย                 |                           |             |               |             |
|        | ชอย<br>ตรอก [       |                           | X           |               |             |

ภาพที่ ๑๘ ภาพตัวอย่างแสดงระบบการจำหน่ายรายการปลูกสร้างบ้านใหม่

เมื่อเลือกประเภทการปฏิบัติงานแก้ไขหรือการจำหน่ายทะเบียนรับแจ้งปลูกสร้างบ้านใหม่แล้ว ผู้ปฏิบัติงานบันทึกข้อมูลเลขรหัสประจำบ้านหรือรายละเอียดที่อยู่ กด "ค้นหา" ระบบจะค้นหาข้อมูล ทะเบียนรับแจ้งปลูกสร้างบ้านใหม่นั้นจากฐานข้อมูล หากพบจะนำมาแสดงเพื่อให้ผู้ปฏิบัติงานสามารถ ตรวจสอบความถูกต้องของข้อมูลได้

กรณีเลือกปฏิบัติงานแก้ไขทะเบียนรับแจ้งปลูกสร้างบ้านใหม่ ผู้ปฏิบัติงานทำการปรับแก้ไข
 เปลี่ยนแปลงข้อมูลนั้น เมื่อตรวจสอบข้อมูลถูกต้องแล้วทำการปรับปรุงทะเบียนรับแจ้งปลูกสร้างบ้านใหม่
 ระบบจะปรับปรุงข้อมูลทะเบียนรับแจ้งปลูกสร้างบ้านใหม่รายการนั้นตามข้อมูลที่ผ่านการแก้ไขและตรวจสอบ
 ความถูกต้องแล้วและแสดงข้อความให้ผู้ปฏิบัติงานทราบ

 กรณีเลือกปฏิบัติงานจำหน่ายทะเบียนรับแจ้งปลูกสร้างบ้านใหม่ เมื่อระบบแสดงข้อมูลที่ค้นหาพบ ผู้ปฏิบัติงานตรวจสอบความข้อมูลเป็นทะเบียนรับแจ้งปลูกสร้างบ้านใหม่ที่ต้องการจำหน่ายแล้ว บันทึกข้อมูล ในบันทึกเพิ่มเติม จากนั้นกดปุ่ม "จำหน่ายรายการ" ระบบจะทาการปรับปรุงข้อมูลทะเบียนรับแจ้งปลูกสร้าง บ้านใหม่รายการนั้น ให้สถานะเป็นข้อมูลที่ถูกจาหน่ายแล้วโดยระบุวันที่จำหน่ายเป็นวันที่ที่ปฏิบัติงาน